Presentation URL https://bit.lv/cwd-git-website

## **Build a Website** with Git and Github

#### **Owen Mundy Professor of the Practice in Digital Studies** owmundy@davidson.edu

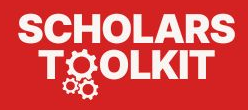

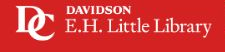

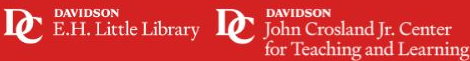

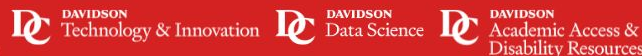

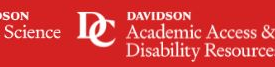

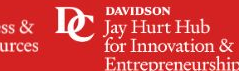

#### **Sections**

Presentation URL <u>https://bit.ly/cwd-git-website</u>

- An introduction to version control and Git basics
- Create a Github Pages site with Markdown
  - Build, host, and theme a simple website with minimal technical requirements.
  - A fast and free alternative to Wordpress that requires only a web browser.
  - Prereqs: Get a free Github account
- <sup>3</sup> Build a website with HTML, CSS, JS and Git
  - Create and test a website locally using foundational languages for the web.
  - Publish updates with Git, VS Code, and Github Desktop.

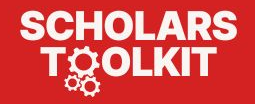

#### Survey

Raise your hand...

- 1. If you have published to the web with Wordpress or a similar tool?
- 2. How many have written HTML?
- 3. Have you used Git in some capacity previously?
- 4. What are you interested in building? For example...
  - a. A project or thesis website multiple pages of text, with images
  - b. A portfolio website project pages with text, images, youtube embeds

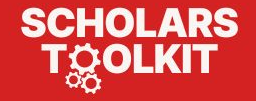

## Part 1

# An introduction to version control and Git basics

- 1. Introduction 6:00
- 2. Why use version control? 1:30
- 3. Git + Github 4:00

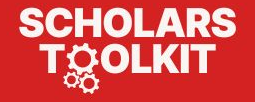

Chapter 1.3 in *Critical Web Design* 

### Introduction

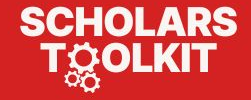

#### Definitions

- Web page = an HTML page + dependencies...
  - CSS for presentation
  - Javascript (JS) interactive elements
  - Media = images, etc.
- Website = a collection of web pages, and their dependencies
- Web server = a computer on the internet that hosts your files (*makes them public*)
- **Web host** = a company that rents web servers for a monthly/annual fee
- Web domain = a unique name you register (~\$20/annual), points at your files on a web server

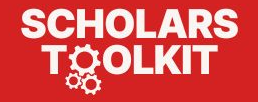

#### Web hosting options

- 1. Platform hosting Wordpress, Squarespace, Wix, etc.
  - a. Pros: Very little technical info required
  - b. Cons: You are learning *their* custom tools. Your content is locked in. Hidden costs.
  - Static site hosting Github Pages
    - a. Very little tech required to get started
    - b. Cons: No backend (no WP or DBs), complex features (forms, etc.) can be difficult
- 3. Cloud hosting Vercel, Glitch, Netlify
  - a. **V**Free tier + backend!
  - b. Cons: Technical know-how required
- 4. Shared hosting (VPS, rack)
  - a. Pros: Full control of your project
  - b. Cons: Monthly costs, requires technical knowledge

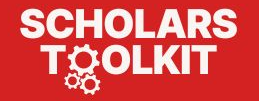

Sweet

Great for

students!

spot!

#### Definitions

Static websites need very few resources

Platforms (Wordpress, Squarespace, Wix, Moodle, etc.) require a full stack web server.

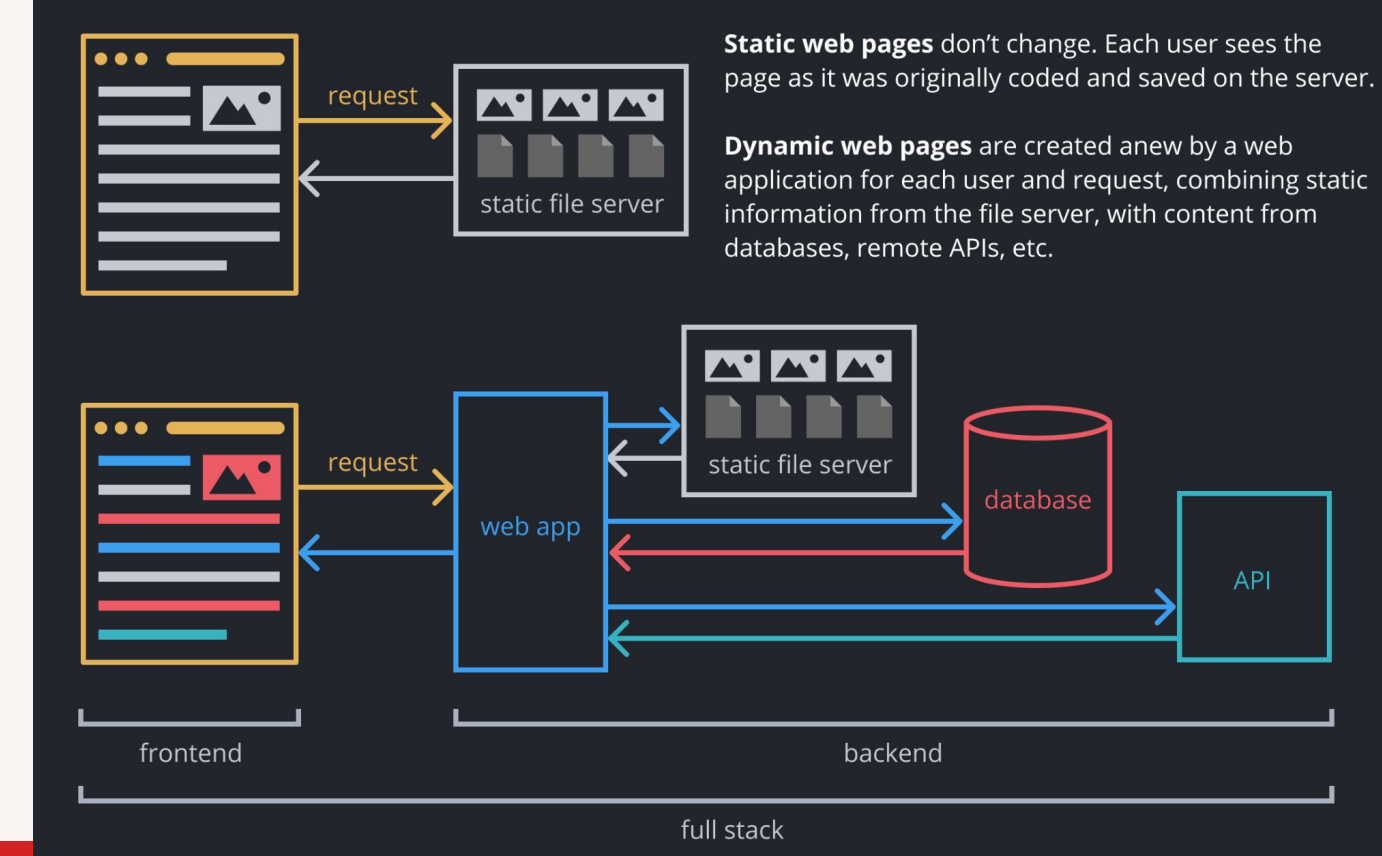

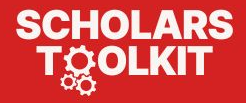

#### **Other classes**

- I created the first version of this presentation during the pandemic and students have used Git
   & Github in all my production classes successfully since.
  - DIG 245 Critical Web Design
  - DIG 345 Radical Software (full stack web dev)
  - DIG 250 Game Development
  - DIG 350 Advanced Game Design
  - DIG 333 Physical Computing (electronics)
- The writing and graphics are also included in my new book:

*Critical Web Design* Xtine Burrough & Owen Mundy MIT Press, 2025

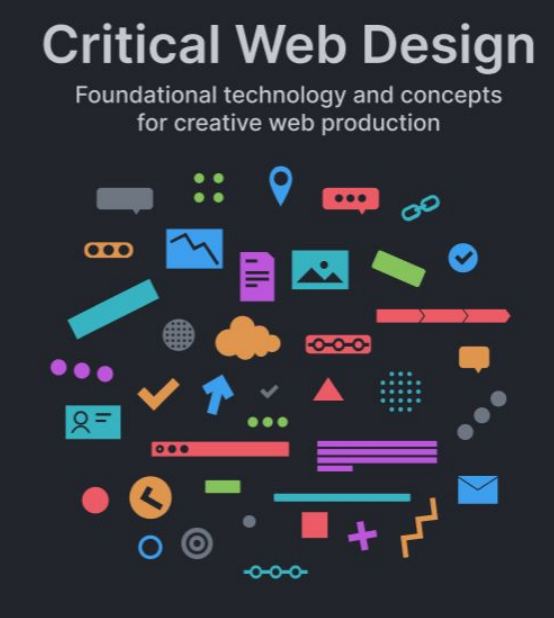

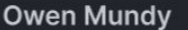

xtine burrough

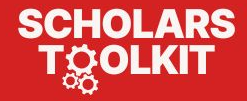

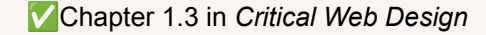

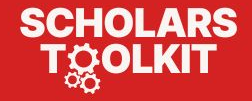

• Say you want to update a project with a new feature.

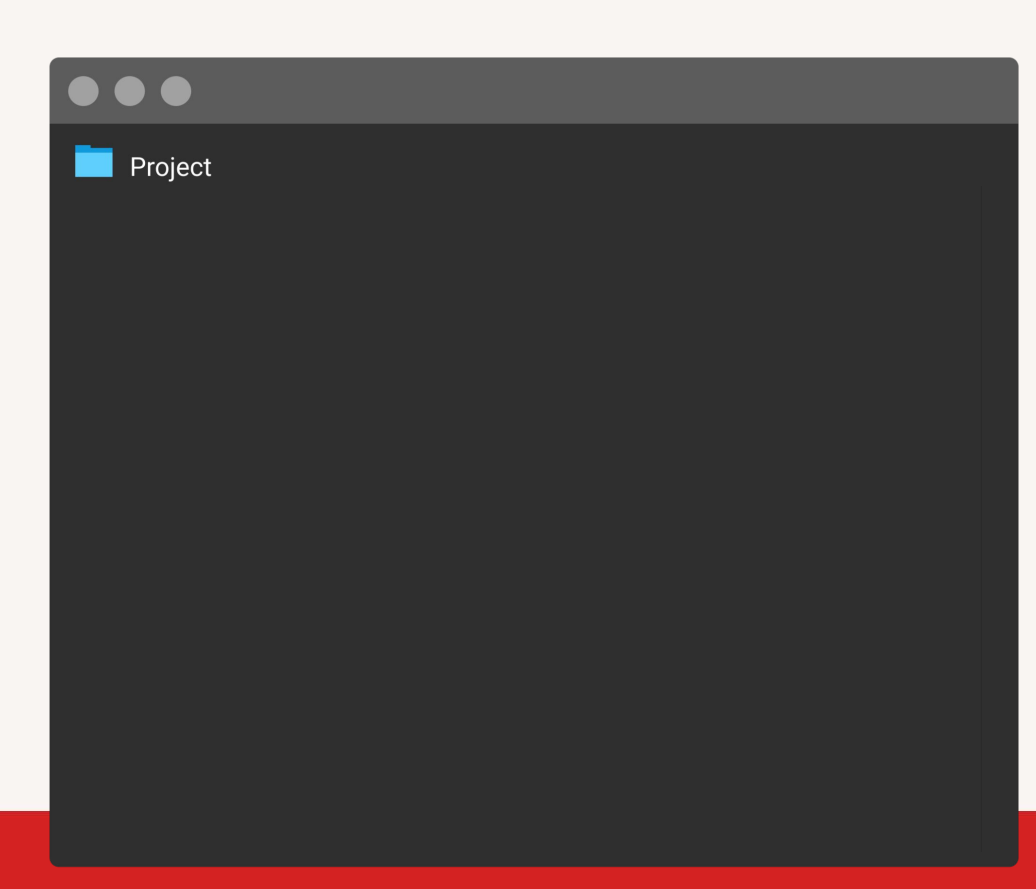

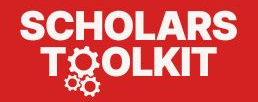

- You aren't sure you will like the change yet, so you duplicate your project folder to be safe.
- You change files in the duplicate, and if you don't like them you can just delete that folder to "undo."

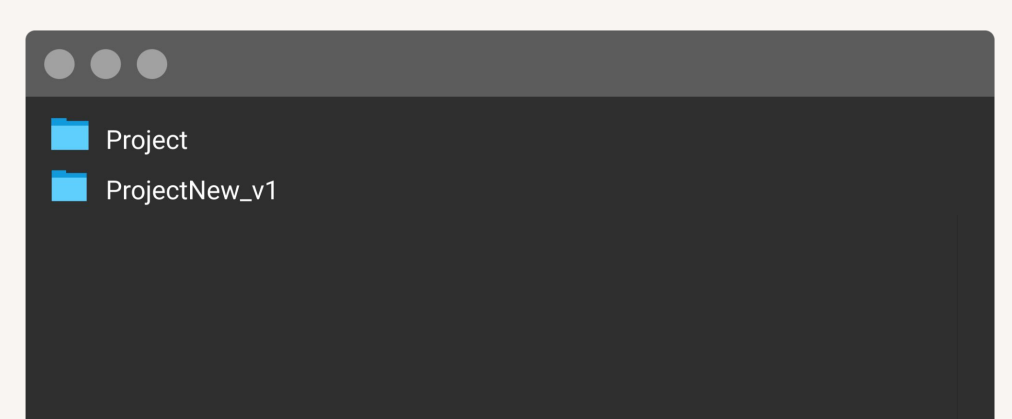

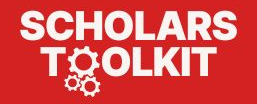

- You decide to practice iterative design and make a 2nd and 3rd copy to test variations of the feature.
- Life is good. 🤙

| Project       |
|---------------|
| ProjectNew_v1 |
| ProjectNew_v2 |
| ProjectNew_v3 |

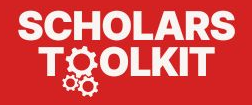

- Testing is going great, but... while working on one of those iterations you find a bug, which takes two iterations to fix.
- You now have six different project folders, each with many different changed files.
- But, you realize you want to keep some changes from several *different* folders.
- See any issues yet? 🤔

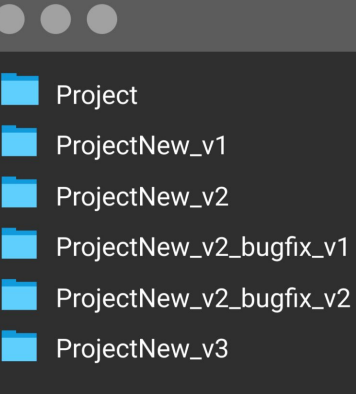

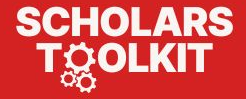

- What if you have to work on something else for a few weeks and come back to the project.
- How will you know which is the right version?

| Project                 |
|-------------------------|
| ProjectNew_v1           |
| ProjectNew_v2           |
| ProjectNew_v2_bugfix_v1 |
| ProjectNew_v2_bugfix_v2 |
| ProjectNew_v3           |
| Project final           |
| Project final 2         |

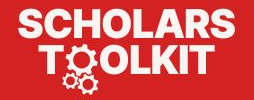

- What if you want to keep *just some* of the changed files from version 3, and *some* from the bug fix?
- How would you know which files to integrate back into your project?
- Would you do it by hand? 😅

SCHOLARS

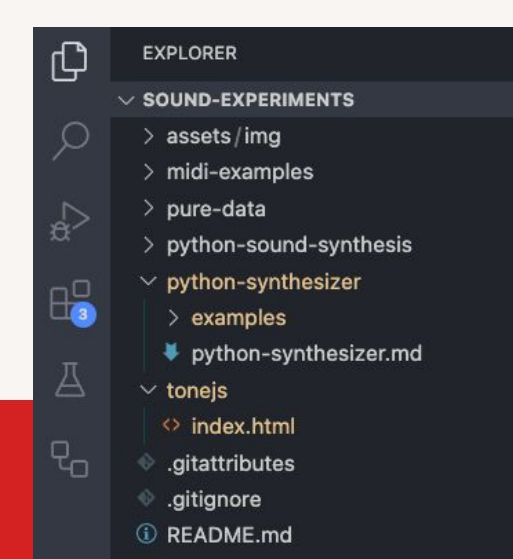

M

Project ProjectNew\_v1 ProjectNew\_v2 ProjectNew\_v2\_bugfix\_v1 ProjectNew\_v2\_bugfix\_v2 ProjectNew\_v3 **Project final** Project final 2 Project final final Project final final - this one

• What if you want to keep only *some changes* in *some of the files*? 😟

| 1   | file changed +17 -17 lines changed                                                                                                    |   |
|-----|----------------------------------------------------------------------------------------------------|---|
| ~ P | README.md 💭 🤹                                                                                                    |   |
|     | @@ -26,15 +26,15 @@ Essential knowledge for work                                                                                                    |   |
| 26  | <a href="topics/command-line.md"></a>                                                                                                    |   |
| 27  | <img <="" class="img-fluid" td=""/> <td></td>                                                                                                    |   |
|     | <pre>src="assets/img/banner/banner-command-</pre>                                                                                                    |   |
|     | line.png">                                                                                                    |   |
| 28  |                                                                                                    |   |
| 29  | – The Command line – <a href="slides/command-&lt;/p&gt;&lt;/th&gt;&lt;th&gt;&lt;/th&gt;&lt;/tr&gt;&lt;tr&gt;&lt;td&gt;&lt;/td&gt;&lt;td&gt;line.html">slides</a>   <a< td=""><td></td></a<> |   |
|     | href="topics/command-line.md">md                                                                                                    |   |
|     |                                                                                                    |   |
|     |                                                                                                    |   |
| 30  |                                                                                                    | d |
| 31  |                                                                                                    |   |
|     | v> index.html                                                                                                    |   |
| OL/ | ARS & .gitattributes                                                                                                    |   |
| OLK | ditignore                                                                                                    |   |
|     |                                                                                                    |   |

M

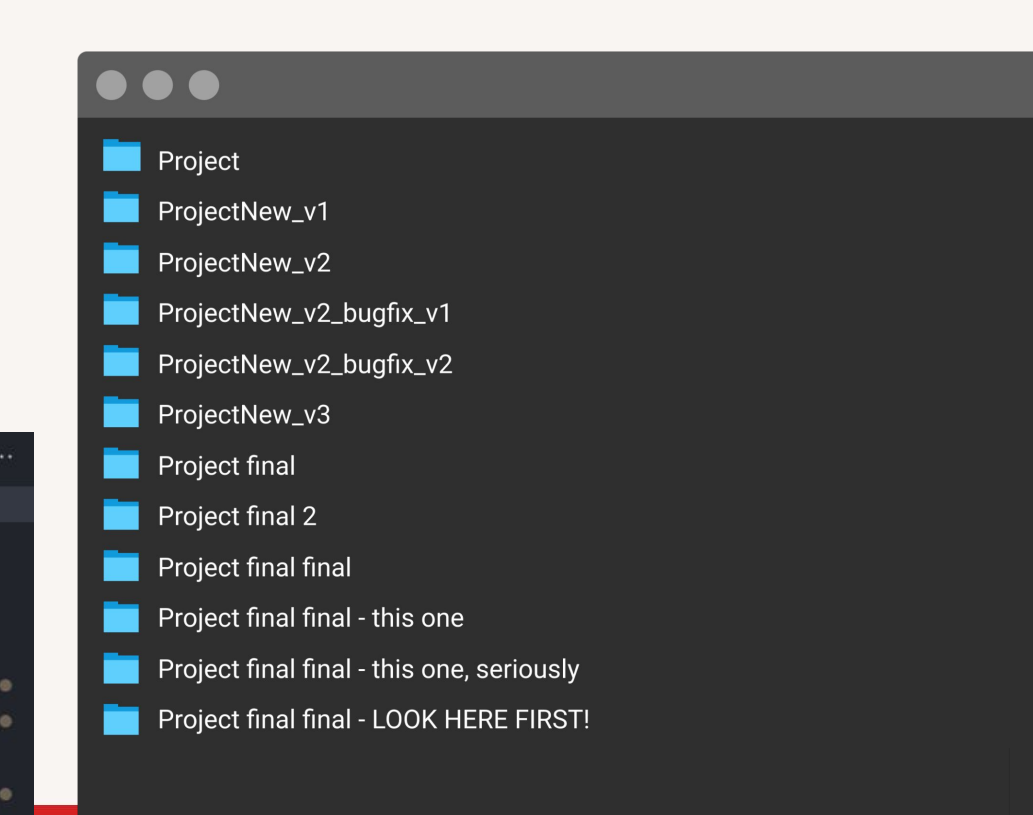

 What if you need to integrate some changes, from some files, *from different collaborators*?!!

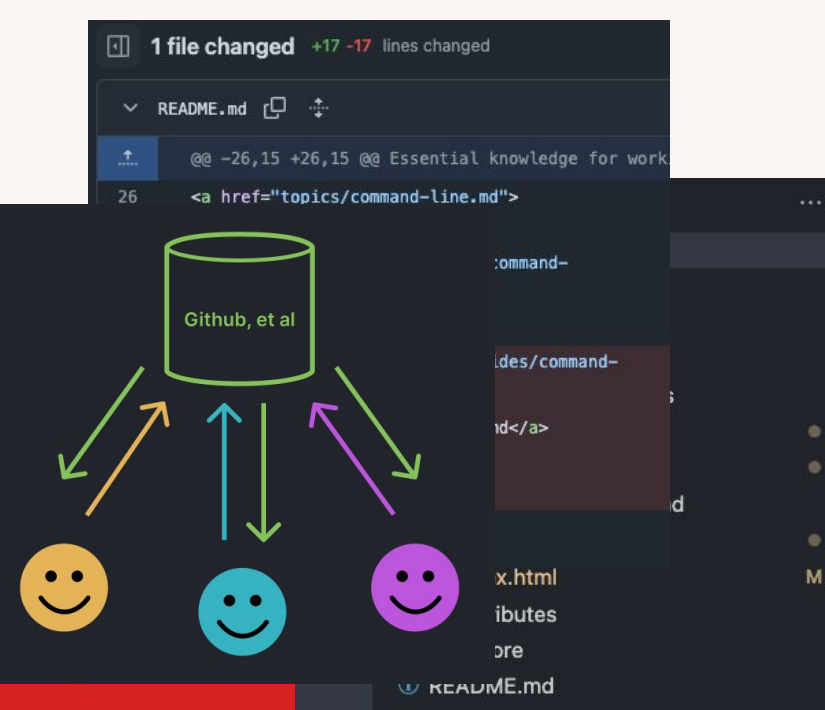

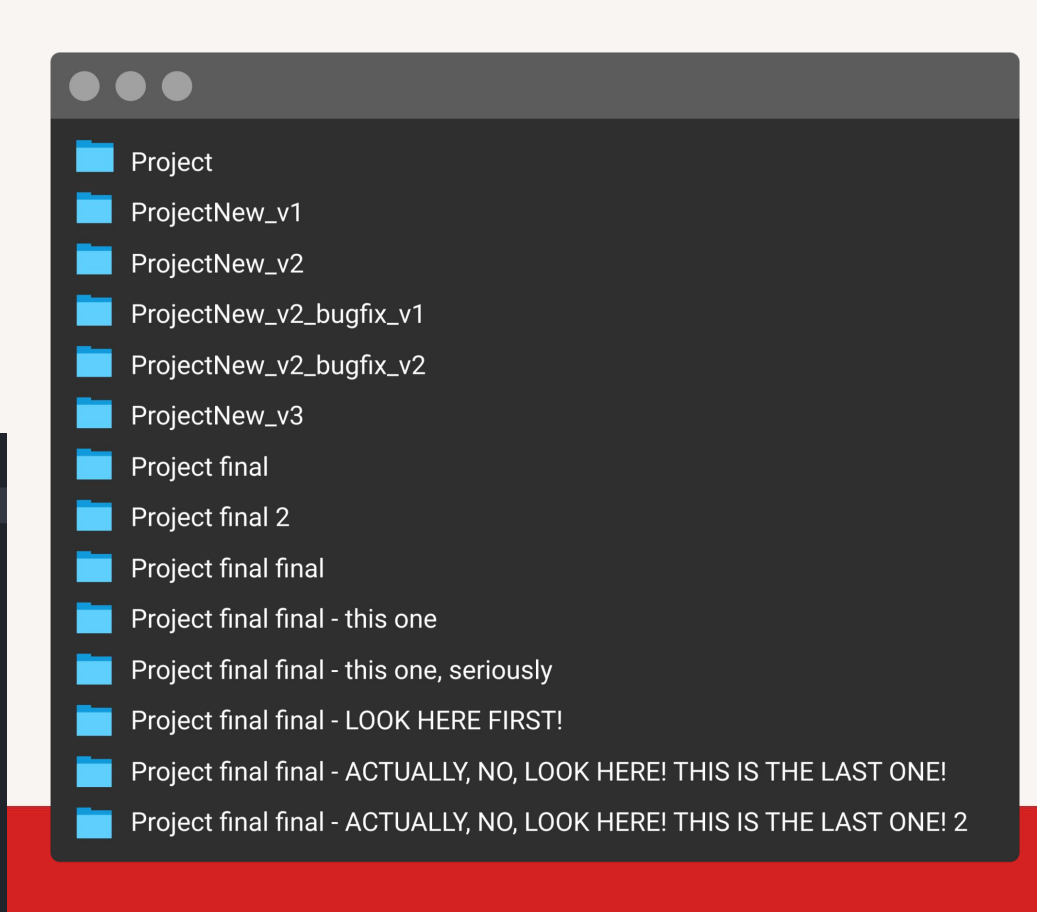

Chapter 1.3 in *Critical Web Design* 

### Git + Github

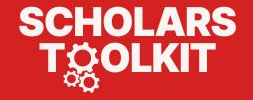

#### What is version control?

- Version control provides solutions for these common file editing problems.
- You can review changes to documents over time, manage changes you want to keep, and automate integration.
- You can also name versions, incorporate work from collaborators, and much more.

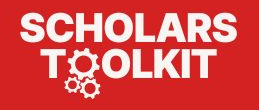

| Current Repository<br>persuasion-architectures   | Current Branch Current Branch Current Branch Current Branch         | <b>in</b><br>d 26 mir | utes ag                                       | go                                                   |  |
|--------------------------------------------------|---------------------------------------------------------------------|-----------------------|-----------------------------------------------|------------------------------------------------------|--|
| Changes History                                  | revised changes 💠                                                   |                       |                                               |                                                      |  |
| P Select Branch to Compare                       | done: image fixed, spacing and dynamic height f<br>match indication | ixes,                 | reset                                         | functionality, success message, correct              |  |
| Adds custom media query Owen Mundy + 3 hours ago | Yumna Ahmed -o- bb8f877 □ +186 -107                                 |                       |                                               |                                                      |  |
| revised changes                                  | 8 changed files                                                     |                       | papers/mackie/mackie-recode/public/global.css |                                                      |  |
| Yumna Ahmed • 13 hours ago                       | papers/mackie/mackie-recode/public/global.css                       | .1                    | t.                                            | @@ -6,12 +6,12 @@ body {                             |  |
| dds credits, links to mackie recode              | papers/mackie/mackie-recode/pu/lohan_real.jpeg •                    | 6<br>7                | 6<br>7                                        | }                                                    |  |
| Owen Mundy • 7 days ago                          | papers/mackie/mackie-recode/src/App.svelte                          | 8                     | 8                                             | body {                                               |  |
| Ipdate .gitignore<br>Owen Mundy + 7 days ago     | papers/mackie/mackie-recode/src/c/Modal.svelte +                    | 9                     | 9                                             | <pre>- color: azure;<br/>+ color: black;</pre>       |  |
|                                                  | papers/mackie/mackie-recode/src/co/Title.svelte 💽                   | 10                    | 10                                            | margin: 0;                                           |  |
| pdate image paths<br>Yumna Ahmed • 7 days ago    | papers/mackie/mackie-recode//gameLogic.svelte •                     | 11<br>12              | 11<br>12                                      | <pre>padding: 8px;<br/>box-sizing: border-box;</pre> |  |
| natch algorithm added                            | papers/mackie/mackie-recode/sr/imageTile.svelte                     | 13                    | 13                                            | <pre>font-family: "PT Serif", serif;</pre>           |  |
| Yumna Ahmed • 7 days ago                         | papers/mackie/mackie-recode/src/data.js                             | 14                    |                                               | <pre>- background-color: #01b8e2;</pre>              |  |
| nitializing                                      |                                                                     | 15                    | 14                                            | + background-color: white;                           |  |
| Yumna Ahmed • 9 days ago                         |                                                                     | 16                    | 16                                            | I                                                    |  |
| pdate svelte                                     |                                                                     | 17                    | 17                                            | a {                                                  |  |
| Yumna Ahmed • 14 days ago                        |                                                                     |                       | r.                                            | @@ -40,10 +40,10 @@ textarea {                       |  |
| lerge pull request #3 from sneakaway             |                                                                     | 40                    | 40                                            | nadding: 0 4om:                                      |  |
| Yumna Ahmed • 14 days ago                        |                                                                     | 40                    | 40                                            | margin: 0 0 0.5em 0:                                 |  |
| dd img for angelisrecode                         |                                                                     | 42                    | 42                                            | box-sizing: border-box;                              |  |
| Yumna Ahmed • 14 days ago                        |                                                                     | 43                    |                                               | <pre>- border: 1px solid #ccc;</pre>                 |  |
| ynamic results                                   |                                                                     |                       | 43                                            | <pre>+ border: 1px solid grey;</pre>                 |  |
| Yumna Ahmed • 14 days ago                        |                                                                     | 44                    | 44                                            | border-radius: 2px;                                  |  |
| in income path. fin seculta news                 |                                                                     | 45                    | 45                                            | }                                                    |  |

#### What is Git?

- **Git** is a free and open source distributed version control system.
- A Git project is known as a **repository** (or "repo").
- Saving sets of changes to one or more files is called a commit.
- Every change to every file in every commit in a repo can be viewed and compared any time.

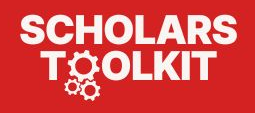

| Current Repository<br>persuasion-architectures   | P Current Branch Current Branch Celeb-match-recode Current Branch    | n<br>26 minutes | ago                                                  |  |  |
|--------------------------------------------------|----------------------------------------------------------------------|-----------------|------------------------------------------------------|--|--|
| Changes History                                  | revised changes 💠                                                    |                 |                                                      |  |  |
| P Select Branch to Compare                       | done: image fixed, spacing and dynamic height fi<br>match indication | xes, reset      | functionality, success message, correct              |  |  |
| Adds custom media query Owen Mundy + 3 hours ago | 🕐 Yumna Ahmed -O- bb8f877 பூ +186 -107                               |                 |                                                      |  |  |
| evised changes                                   | 8 changed files                                                      |                 | papers/mackie/mackie-recode/public/global.css        |  |  |
| Yumna Ahmed • 13 hours ago                       | papers/mackie/mackie-recode/public/global.css                        | . <u>†</u> .    | @@ -6,12 +6,12 @@ body {                             |  |  |
| dds credits, links to mackie recode              | papers/mackie/mackie-recode/pu/lohan_real.jpeg •                     | 6 6<br>7 7      | }                                                    |  |  |
| Owen Mundy • 7 days ago                          | papers/mackie/mackie-recode/src/App.svelte                           | 8 8             | body {                                               |  |  |
| pdate .gitignore                                 | papers/mackie/mackie-recode/src/c/Modal.sveite 🛨                     | 9               | <pre>- color: azure;<br/>+ color: black;</pre>       |  |  |
|                                                  | papers/mackie/mackie-recode/src/co/Title.svelte 💽                    | 10 10           | margin: 0;                                           |  |  |
| Ipdate image paths<br>Yumna Ahmed + 7 days ago   | papers/mackie/mackie-recode//gameLogic.svelte 💿                      | 11 11<br>12 12  | <pre>padding: 8px;<br/>box-sizing: border-box;</pre> |  |  |
| natch algorithm added                            | papers/mackie/mackie-recode/sr/imageTile.svelte 😑                    | 13 13           | font-family: "PT Serif", serif;                      |  |  |
| Yumna Ahmed • 7 days ago                         | papers/mackie/mackie-recode/src/data.js                              | 14              | <pre>- background-color: #01b8e2;</pre>              |  |  |
| itializing                                       |                                                                      | 15 15           | + background-color: white;                           |  |  |
| 🕽 Yumna Ahmed • 9 days ago                       |                                                                      | 16 16           |                                                      |  |  |
| pdate svelte                                     |                                                                      | 17 17           | a {                                                  |  |  |
| Yumna Ahmed • 14 days ago                        |                                                                      |                 | @@ -40,10 +40,10 @@ textarea {                       |  |  |
| Nerge pull request #3 from sneakaway             |                                                                      | 40 40           | padding: 0.4em:                                      |  |  |
| Yumna Ahmed • 14 days ago                        |                                                                      | 41 41           | margin: 0 0 0.5em 0;                                 |  |  |
| dd img for angelisrecode                         |                                                                      | 42 42           | <pre>box-sizing: border-box;</pre>                   |  |  |
| Yumna Ahmed • 14 days ago                        | This CSS document                                                    | 43              | <pre>- border: 1px solid #ccc;</pre>                 |  |  |
| lynamic results                                  | has 3 changes                                                        | 43              | + border: 1px solid grey;                            |  |  |
| 🗿 Yumna Ahmed + 14 days ago                      |                                                                      | 44 44           | border-radius: 2px;                                  |  |  |
| iv image nath fiv results nage                   |                                                                      | 45 45           | 3                                                    |  |  |

#### What is a Git branch?

- To add new features, you create a **branch** where you can safely make and test changes.
- When others want to preview or compare your work, they simply switch to your branch.
- When the feature is ready, you use Git to merge, which automatically integrates all updated files and checks for any conflicts in your new edits.

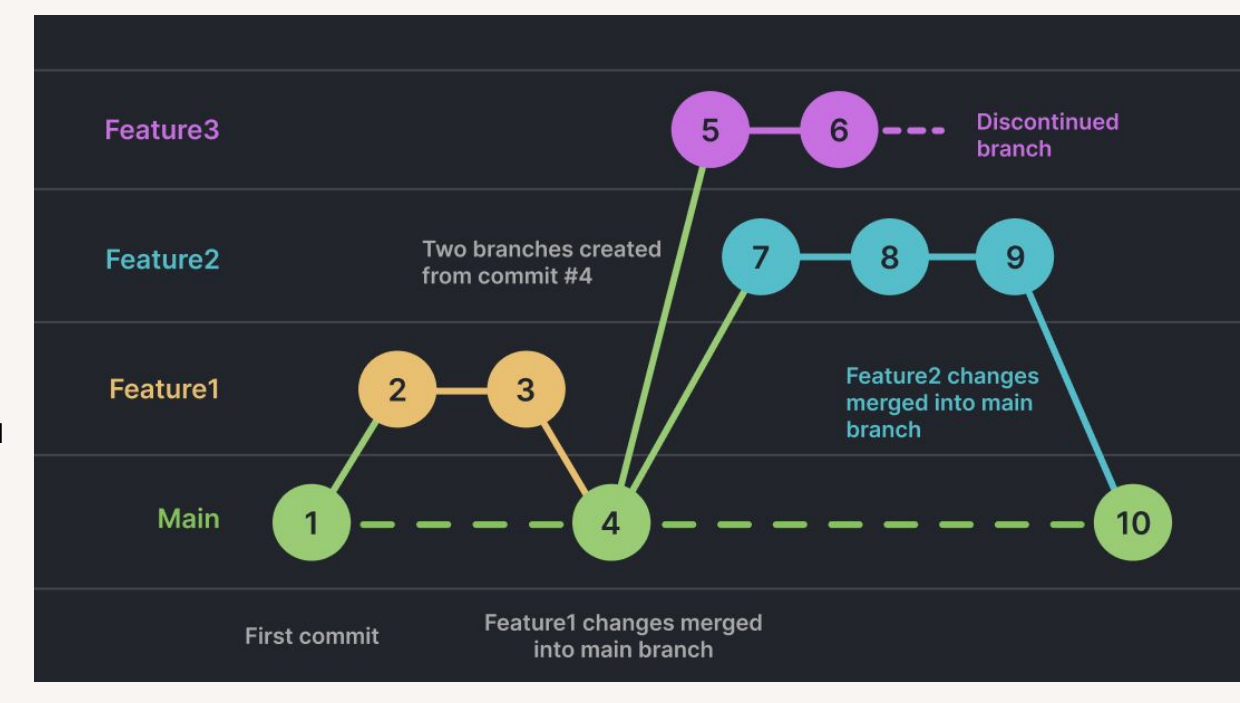

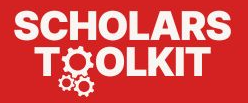

#### What is a Git diff?

 A git diff (as in "difference") shows file-level changes, revealing what was updated, deleted or added in a each file, for every a commit, across the whole project.

SCHOLARS

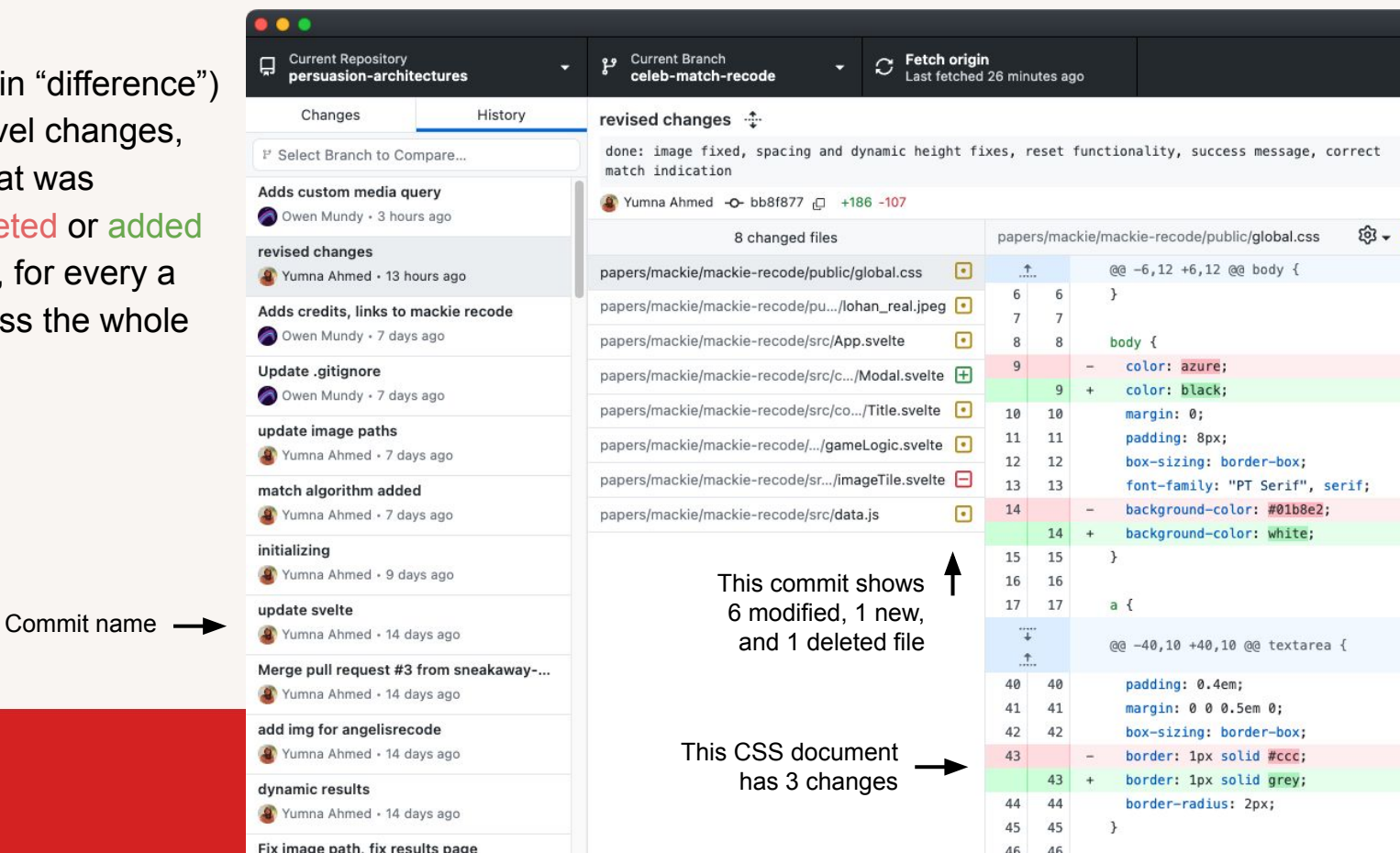

Github Desktop is a free application that lets you manage commits

#### What is Github?

- <u>GitHub</u> (and others <u>Bitbucket</u>, <u>Gitlab</u>) let you share code repositories.
- Developers push their commits to a single repository, and pull the updates that others make.
- Github keeps track of changes, and helps you sync them so everyone has the same code.

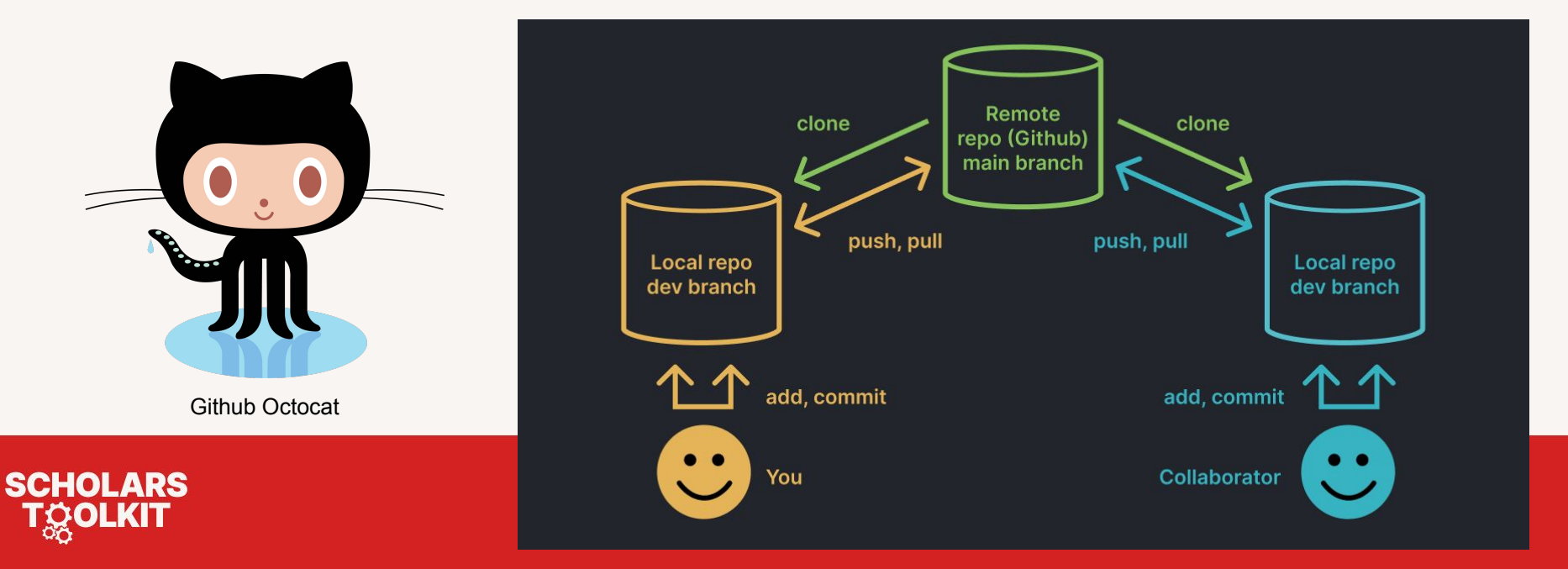

#### **Remote vs local**

- **Remote** refers to a repository on Github, or a web server. **Local** means your own device.
- *derived* of the second of the second of t
- Part 3, I show how to clone a repo, edit in VS Code and push back to Github to update your website.

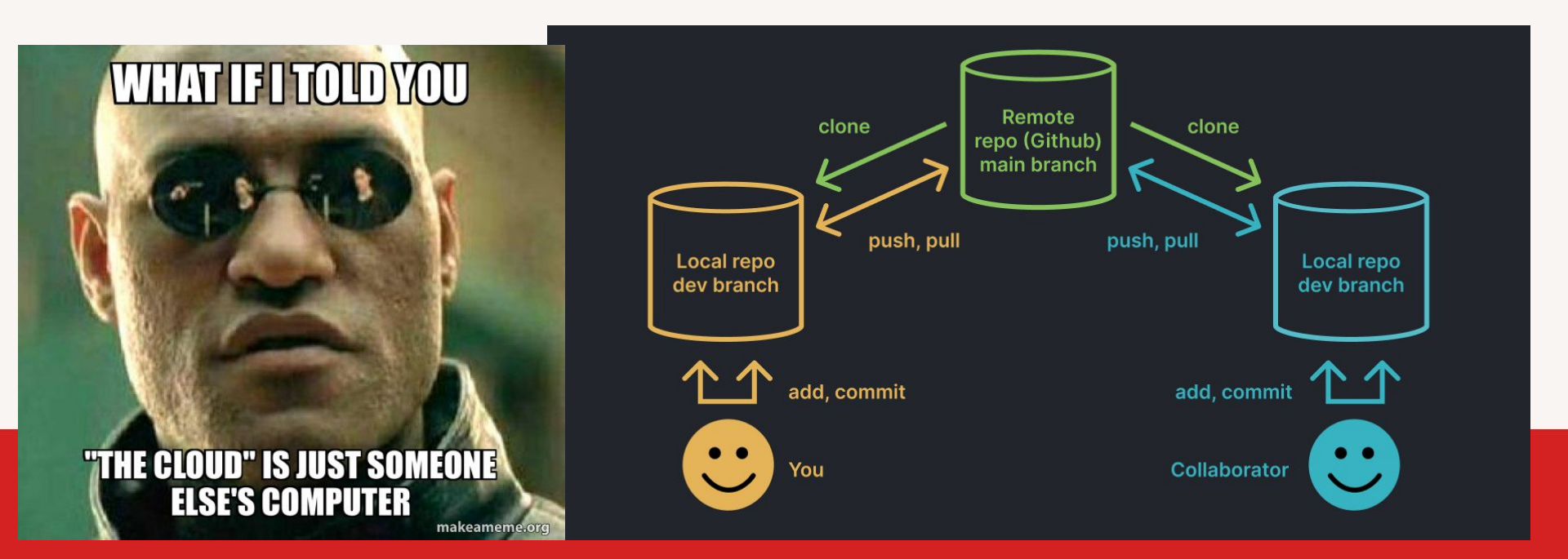

#### Gource

- This <u>visualization</u> shows the entire history of collaborative development of the Python language. •
- Coders fly around the network graph, editing files (nodes) in the folder hierarchy (edges)
- Also shows how important version control is for open source development, the internet, etc.

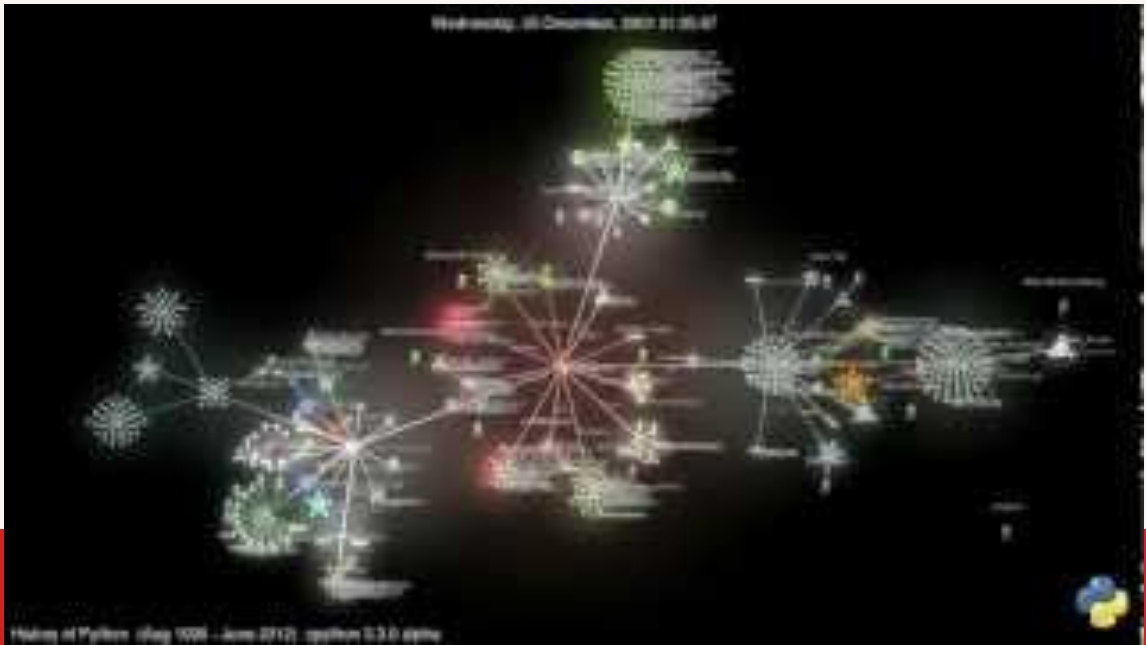

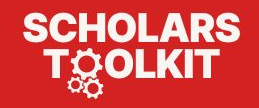

### Part 2

# Create a Github Pages site with Markdown

- 1. Create a website with Github Pages 4:00
- 2. Add Jekyll themes with github.dev 10:00

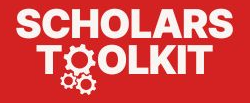

### **Create a website with Github Pages**

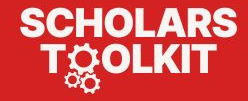

### **Create a repository**

Login to <u>Github.com</u> (or join) to create your website...

- 1. Click the + (top right) and choose **New repository**
- Give it a simple name: markdown-website (you can change this later)

book

- 3. Leave it public
- 4. Select Add a README
- 5. Click Create Repository

| 1        | + • • • 11 🗗 🧑               | Owner *       Repository name *       2         Imarkdown-website       Imarkdown-website       Imarkdown-website         Imarkdown-website is available.       Imarkdown-website is available.         Great repository names are short and memorable.       Need inspiration? |
|----------|------------------------------|----------------------------------------------------------------------------------------------------|
| iize yoi | New codespace New gist       | Description (optional)                                                                                                    |
| data.    | New organization New project | <ul> <li>Public</li> <li>Anyone on the internet can see this repository. You choose who ca</li> <li>Private</li> <li>You choose who can see and commit to this repository.</li> </ul>                                                                                           |
|          | 4                            | Initialize this repository with:<br>Add a README file<br>This is where you can write a long description for your project. Learn more                                                                                                    |

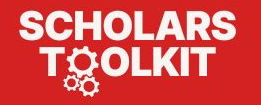

### About your "repo"

Your new project is ready to go! Here are main parts of a repo:

- 1. Your username/repo-name
- 2. ... which is also the URL
- 3. You have a main branch
- 4. Your most recent commit
- 5. All the files in the repo
- 6. **README.md** (usually contains info about your project)
- 7. The **\** pencil icon (to edit a file)
- 8. The Add file button

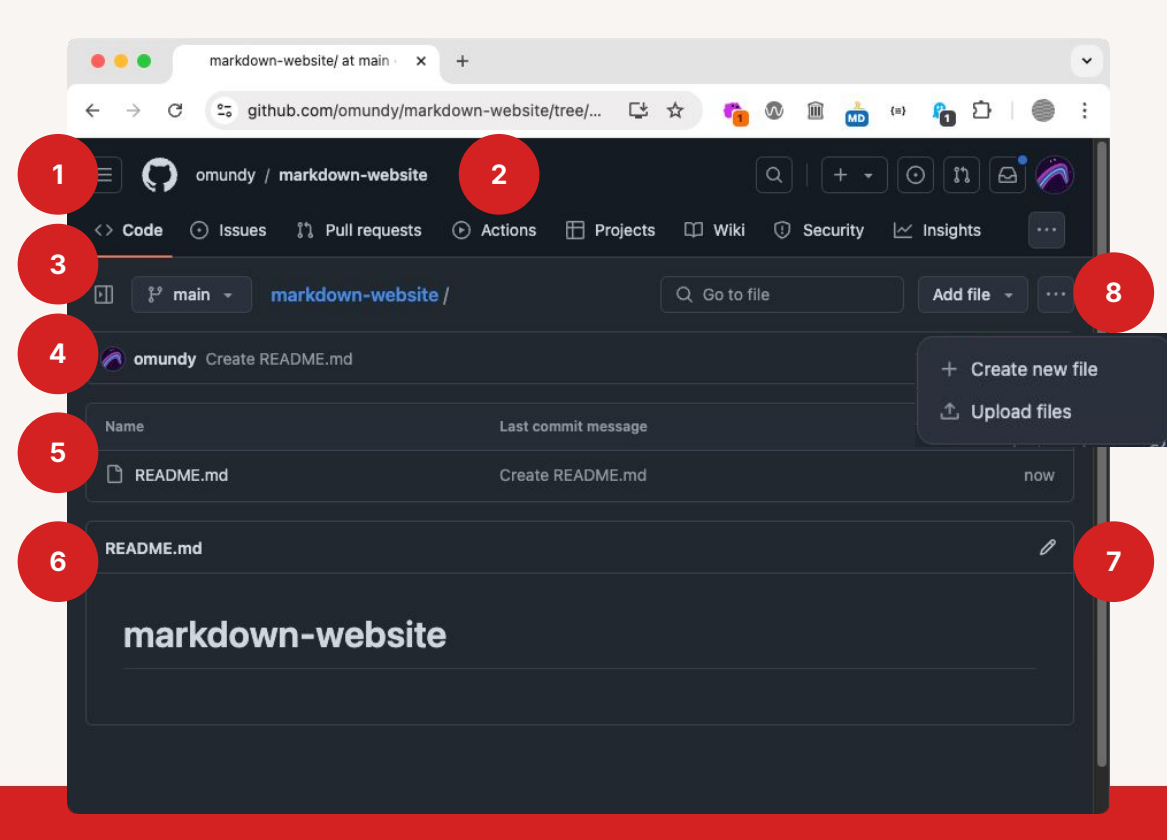

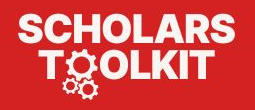

#### "Hello, World!"

Create your first Markdown file.

- 1. Click Add file > Create new file
- 2. Name your new file index.md
- 3. In the edit box, type anything

#### This will be an \*awesome website\*

4. Click Commit changes...

SCHOLARS

5. Click Commit changes again

1 The commit message is required, but for simple updates the default is fine.

| • • • New File at / • omundy/markd × +                                          |                                                                                                    |                  |               |
|---------------------------------------------------------------------------------|----------------------------------------------------------------------------------------------------|------------------|---------------|
| $\leftrightarrow$ $\rightarrow$ C $\Xi$ github.com/omundy/markdown-we           | bsite/new/ 더 🛧                                                                                            | 🚹 🕼 🏛 💒 (=)      | 🔓 හි 🛛 🌒 🗄    |
| Code O Issues 1 1 sts O Action                                                  | ons 🖽 Projects 🕮 Wi                                                                                       | Q   + → ⊙<br>ki  | n 3           |
| markdown-website / index.md in m                                                |                                                                                                    | Cancel changes C | ommit changes |
| Edit Preview                                                                    |                                                                                                    | Spaces + 2 +     | No wrap 🗢     |
| 1 This will be an awesome *website* 2 3 2 2                                     | Commit changes<br>Commit message<br>Create index.md<br>Extended description<br>Add an optional extended o | description      | ×             |
| Use <b>Control + Shift + m</b> to toggle the <b>tab</b> key moving to the page. |                                                                                                    |                  | ıt            |
| Attach files by dragging & dropping, selecting or pasting th                    |                                                                                                    |                  | 4 3           |
|                                                                                 |                                                                                                    | Cancel Com       | mit changes   |

#### Publish the website

Publish your site with Github Pages.

- 1. Click Settings (top right)
- 2. Click Pages (bottom left)
- 3. Select branch: main
- 4. Click Save

SCHOLARS

 Wait ~1 minute for Github to build and publish the site, then refresh the page...

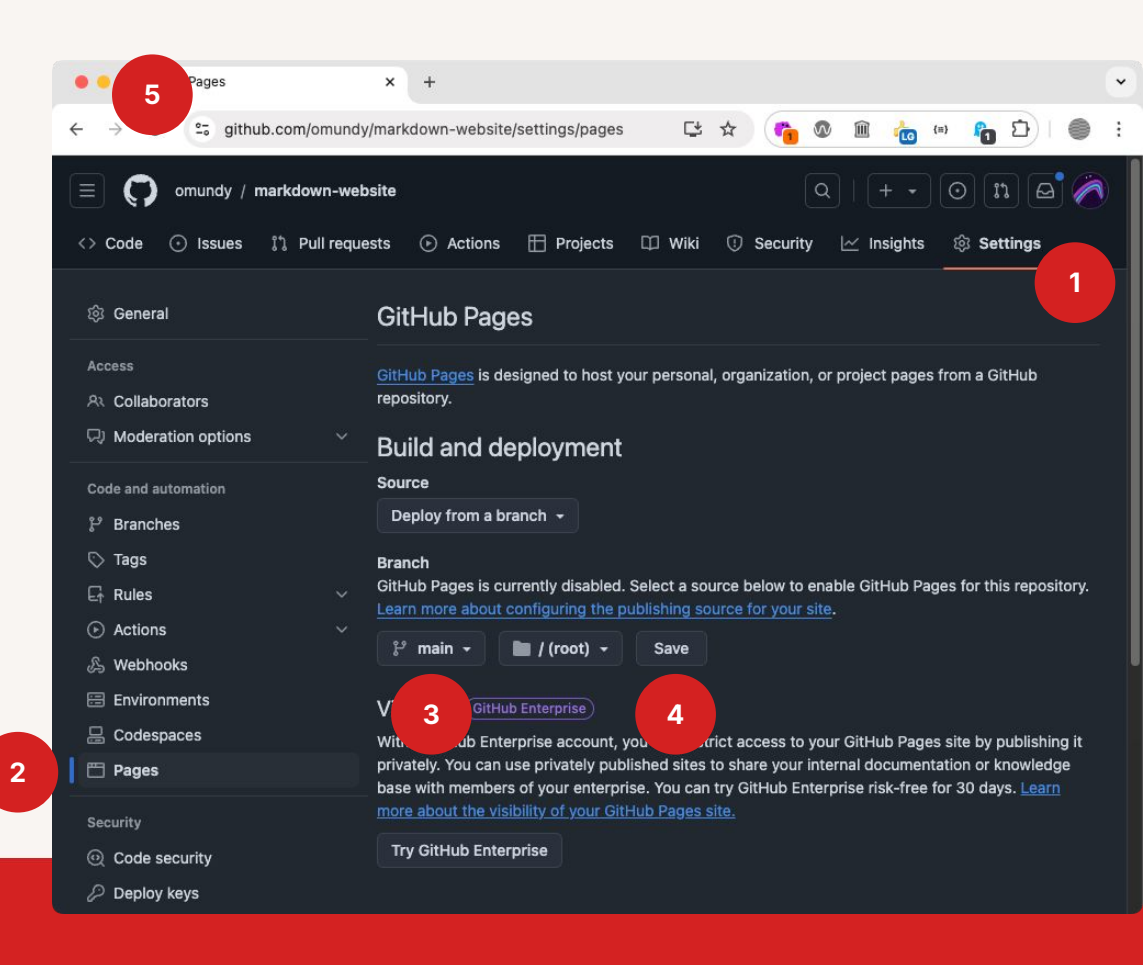

#### About build & deployment

While we wait... Github uses **Actions** (automated scripts) to process your files:

- They **build** your site using <u>Jekyll</u>, a static site generator that converts all your .md files to .html (hypertext)
- 2. Then, your site is **deployed** by copying your files to a public server.
- 3. Refresh this page to see the URL of your published site at the top.
- 4. Right click, and open this link in a new tab.

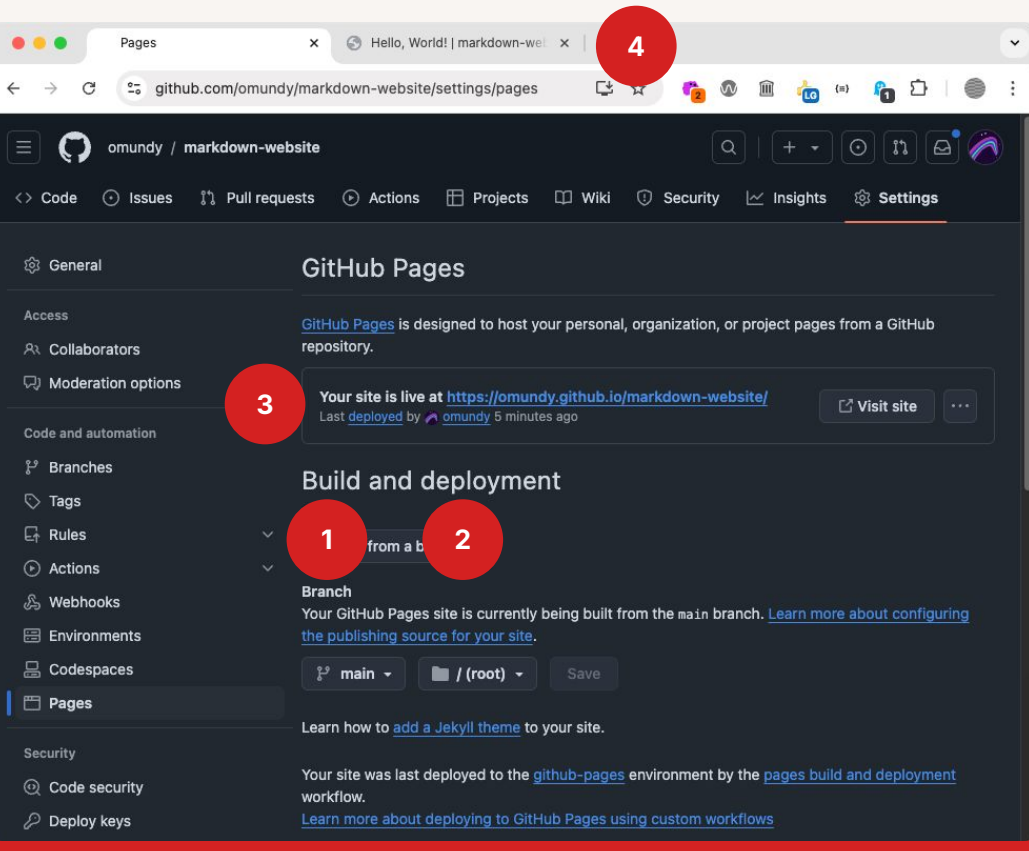

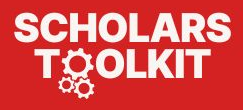

### **W** Your site is live at...

Congratulations! You just published a website!

▲ Note the structure of these URLs:

Your website address uses github.io

1. username.github.io/repo-name

The repository URL uses github.com

2. github.com/username/repo-name

They use different TLDs (top-level domain)

SCHOLARS

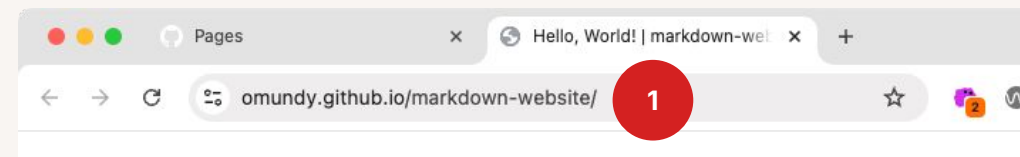

#### markdown-website

This

| will be an awesome website                                   |                       |                |   |
|--------------------------------------------------------------|-----------------------|----------------|---|
| • • • omundy/markdown-website                                | × 🕑 Hello, World!   m | arkdown-wei 🗙  |   |
| $\leftrightarrow$ $\rightarrow$ C $\sim$ github.com/omundy/m | arkdown-website       |                |   |
| 📃 🜔 omundy / markdown-websit                                 | e                     |                |   |
| <> Code 💿 Issues 👫 Pull requests                             | s 🕑 Actions 🖽         | Projects 🖽     |   |
| imarkdown-website (Public)                                   |                       | 🖈 Pin 🤇        | > |
| ి main - ిి 🛇                                                |                       | Go to file 🛛 🕂 | 1 |
| 🧑 omundy Temp remove config 🗸                                |                       | 8e39f1d · 4    | 6 |
| C README.md                                                  | Add README            |                |   |
|                                                              |                       |                |   |

## Add Jekyll themes with github.dev

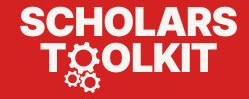

#### Open github.dev

*t*-Let's change the appearance of your site. We'll be using the **github.dev** online editor:

- 1. Leave these two tabs open (so to switch back and forth), and open a third tab.
- 2. Type the following url, but with your username: github.dev/username/markdown-website
- 3. Allow github.dev to login with Github.

e.g. https://github.dev/omundy/markdown-website/

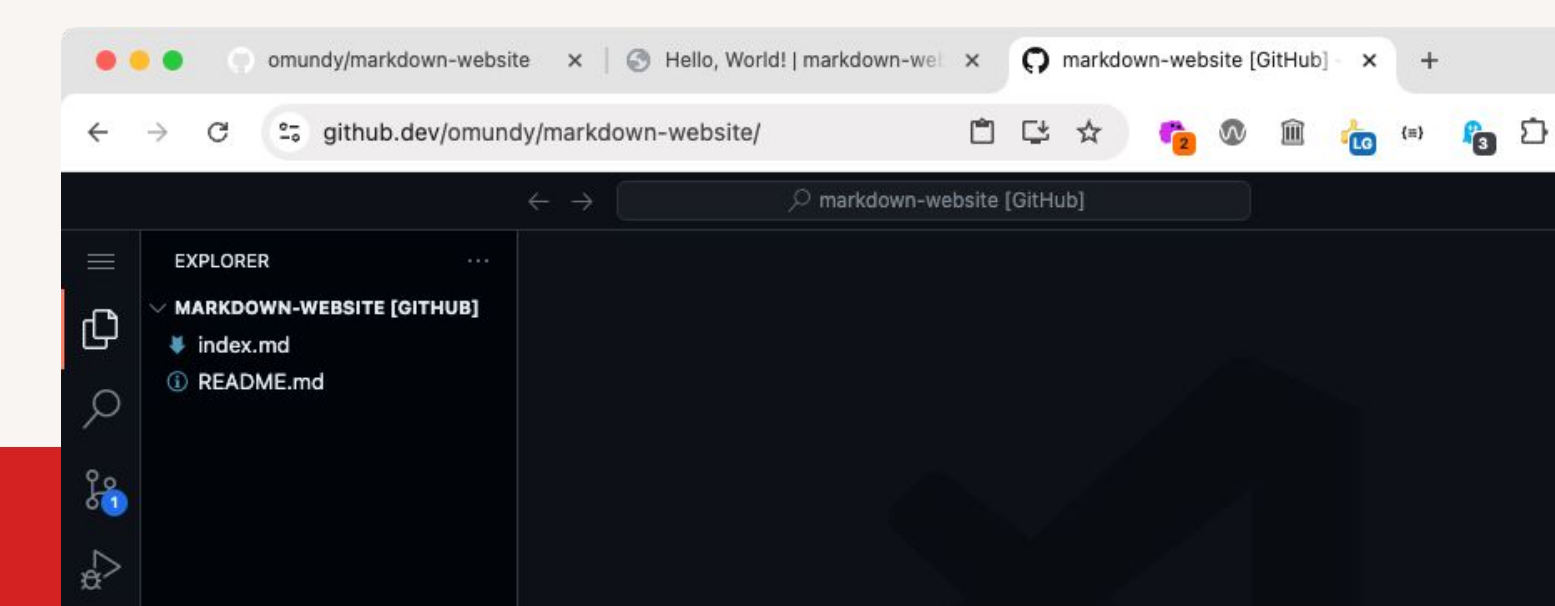

Github.dev is an online version of VS Code!

SCHOLARS
### Create a config

- Add a <u>Jekyll</u> configuration file
- Right click in the file explorer (below the list of files) and choose New file...
- 2. Name it \_config.yml
- To add configuration rules you add a key and value separated by a colon. Add these two rules now with whatever value you like.

▲ \_config.yml begins with an underscore

SCHOLARS

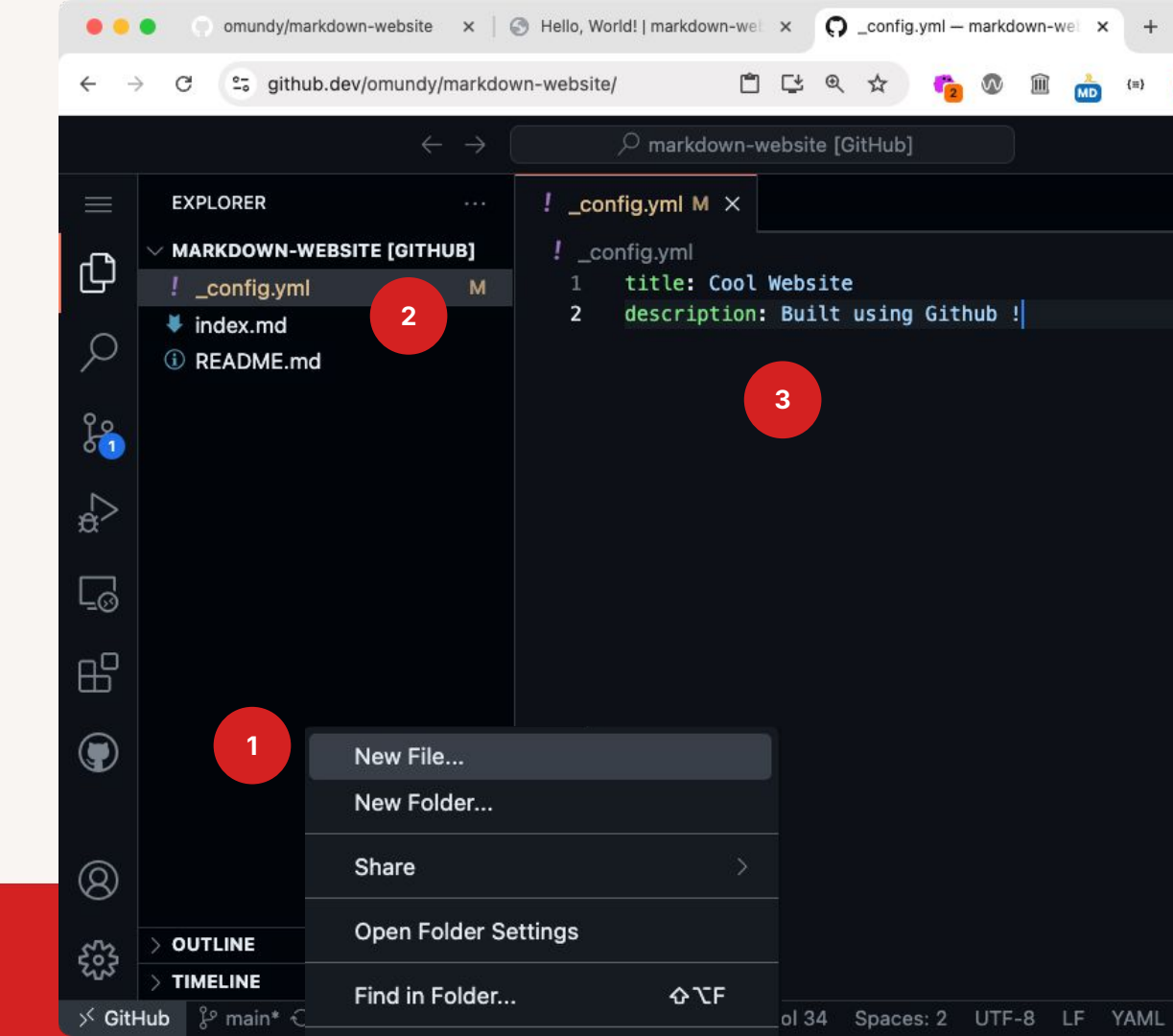

## **Commit your changes**

Commit the changes to your repo with github.dev...

- 1. Click the **Source Control** icon on the left.
- The blue dot indicates changes to your repo, which you can see in the Changes list.
- Add a descriptive commit message like "Adds config file"
- 4. Press **Commit & Push** to commit your changes and initiate a new build.

SCHOLARS

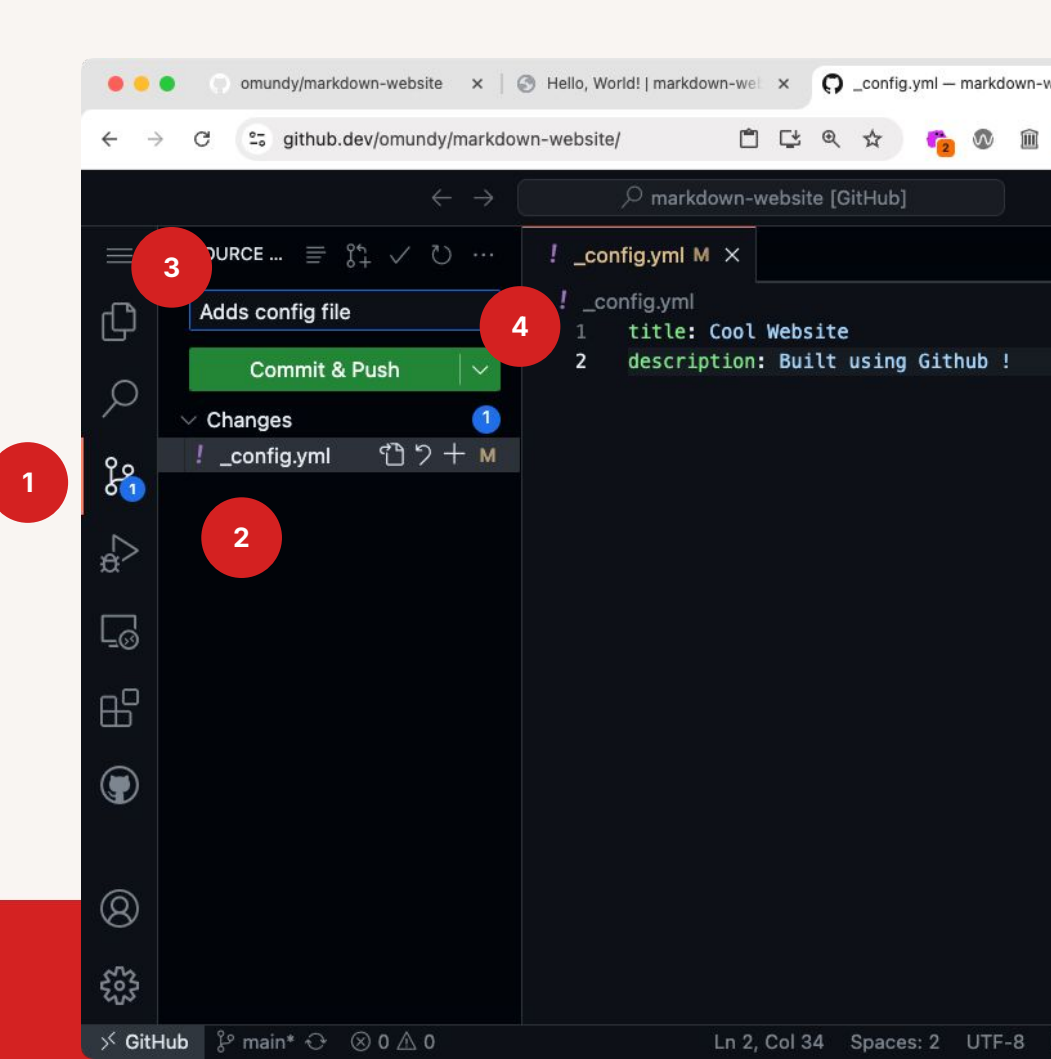

### Markdown

While we wait for the build...

- Markup languages let you create rich text (bold, italics, lists, headings, links, etc.) using a <u>special syntax</u>
- We've been using markdown. Later on we'll use HTML

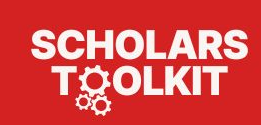

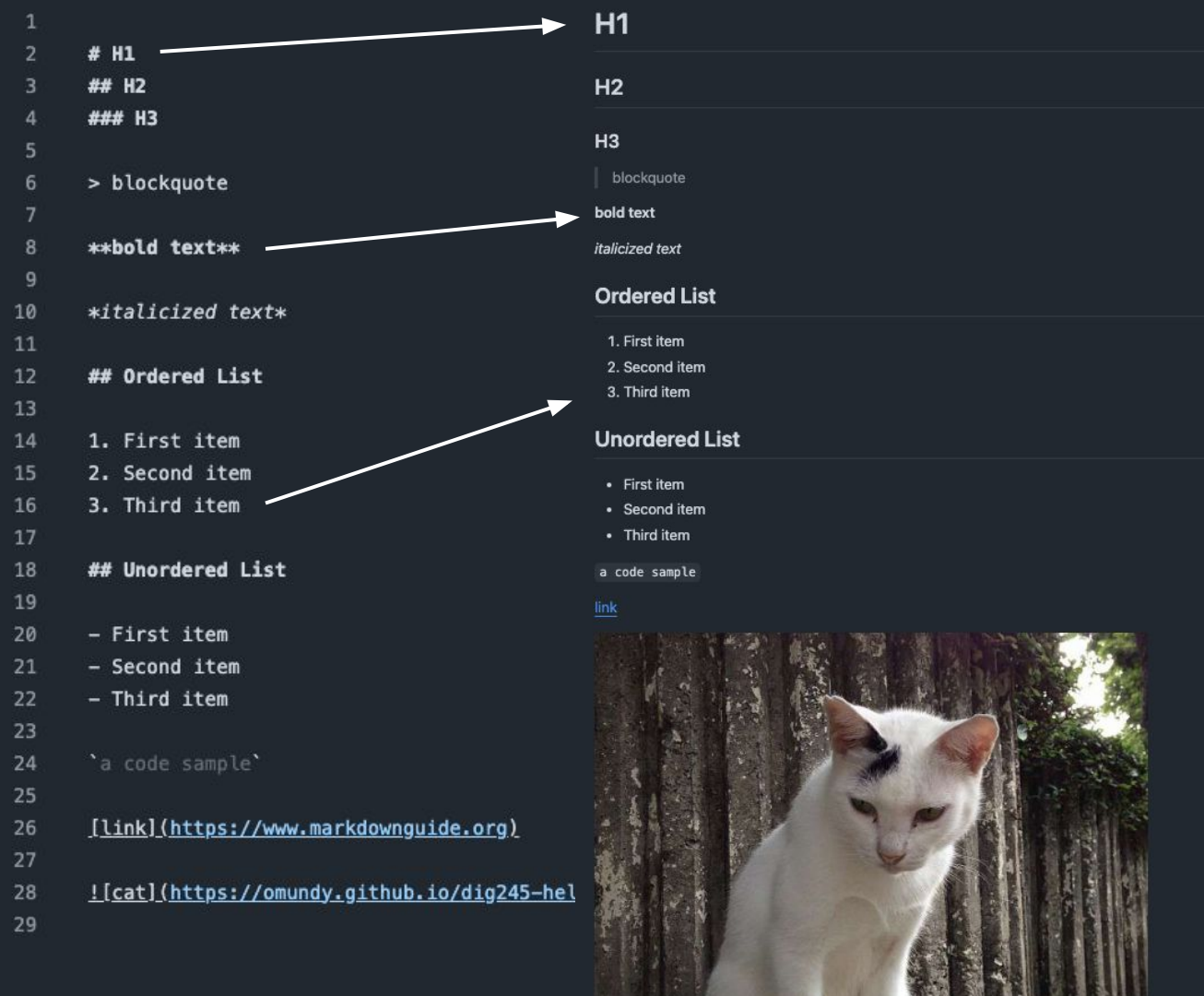

## View your changes

- To see your changes:
- 1. After a minute.
- 2. Click on the website tab
- 3. Refresh the page to see your updates.

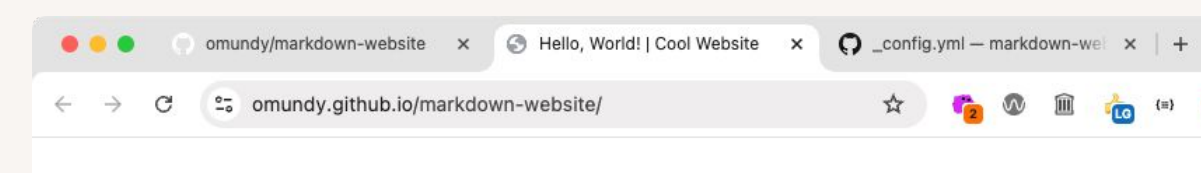

### **Cool Website**

This will be an awesome website

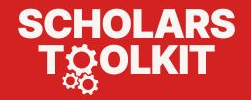

## Add a new page

- 👉 In the github.dev tab...
- 1. Right click in the file explorer and create a new file named **about.md**
- 2. Add the text (red box).
- 3. Then in **index.md** add the new text (red boxes).
- 4. Click on the **Version Control** tab and commit your work.

Line #7 creates a <u>hyperlink</u> using Markdown. The text inside the square brackets [...] will be shown as a clickable link letting others navigate to the page defined inside the parentheses (...).

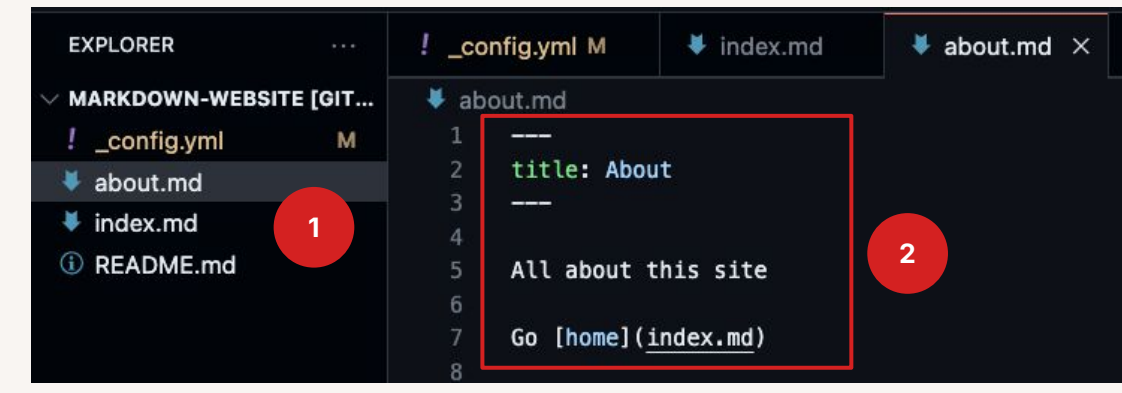

Stress three dashes defines "front matter" (metadata) for a Jekyll page.

| EXPLORER ····                                | ! _co       | nfig.yml M          | ¥ index.md ×             | 🔻 about.md  |
|----------------------------------------------|-------------|---------------------|--------------------------|-------------|
| 〜 Markdow []+ []+ ひ @                        | 🔻 inc       | lex.md              |                          |             |
| !_config.yml M<br>♥ about.md                 | 1<br>2<br>3 | <br>title: Home<br> |                          |             |
| <ul><li>index.md</li><li>README.md</li></ul> | 4<br>5      | This will b         | e an awesome <i>∗wel</i> | bsite* 3    |
|                                              | б<br>7<br>8 | Learn more          | [about]( <u>about.md</u> | ) this site |

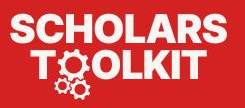

### About Jekyll themes

While we wait...

SCHOLARS

- GitHub Pages uses <u>Jekyll</u> to transform Markdown to HTML documents.
- Markdown is super simple to write but it lacks a usable layout.
- Adding a Jekyll theme can let you incorporate a navigation bar, columns, a logo, and even a blog!

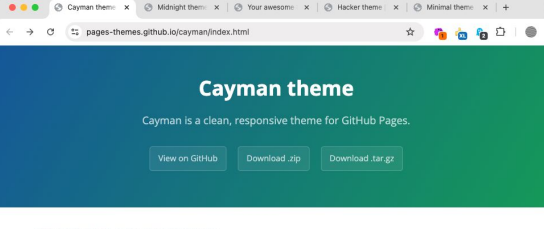

#### Text can be **bold**, *italic*, or strikethrough

#### Link to another page.

There should be whitespace between paragraphs.

There should be whitespace between paragraphs. We recommend including a README, or a file with information about your project.

#### Header 1

This is a normal paragraph following a header. GitHub is a code hosting platform for version control and collaboration. It lets you and others work together on projects from anywhere.

#### Header 2

This is a blockquote following a header.

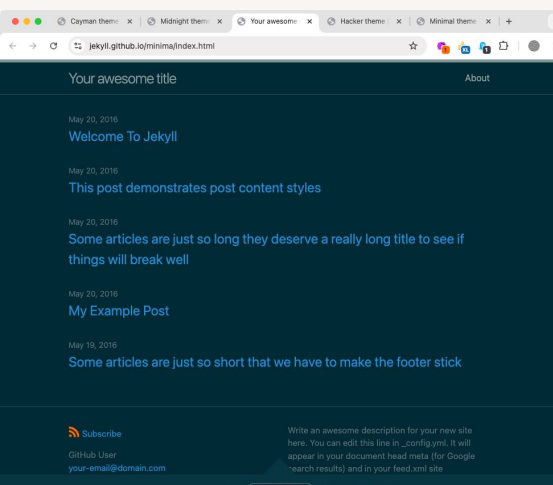

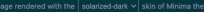

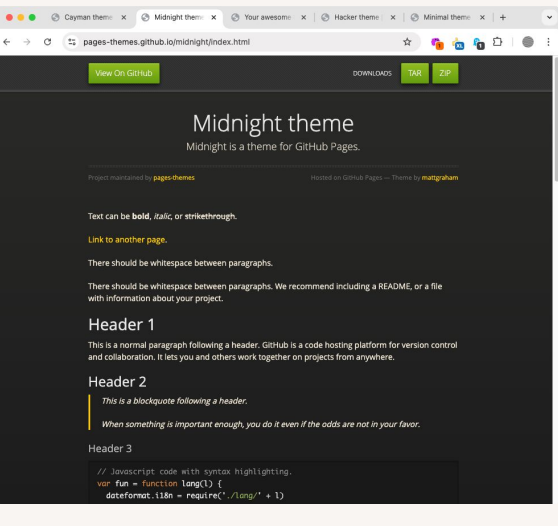

| • 🕝 Caym                                                | an theme 🗙 📋                   | Ø Midnight them:     | 🗙   🥝 Your awesome 🛛 🗙   🎯 Hacker theme                                                                                           | ×                       | 3 Mir              | iimal th           | emo              | ×     | +          |   | * |
|---------------------------------------------------------|--------------------------------|----------------------|----------------------------------------------------------------------------------------------------|-------------------------|--------------------|--------------------|------------------|-------|------------|---|---|
| → 0 (±                                                  | pages-themes                   | .github.io/minimal/i | ndex.html                                                                                                    | ☆                       |                    | 6                  |                  | 3     | Ď          | • | 8 |
| Minima                                                  | al them                        | e                    | Text can be <b>bold</b> , <i>italic</i> , or <del>strikethrough</del>                                                             | ۰.                      |                    |                    |                  |       |            |   |   |
|                                                         |                                |                      | Link to another page.                                                                                                    |                         |                    |                    |                  |       |            |   |   |
| 1                                                       |                                |                      | There should be whitespace between pa                                                                                             | aragraph                | 15.                |                    |                  |       |            |   |   |
| I                                                       | ogo                            |                      | There should be whitespace between paragraphs. We recommend<br>including a README, or a file with information about your project. |                         |                    |                    |                  |       |            |   |   |
| L                                                       |                                |                      | Header 1                                                                                                    |                         |                    |                    |                  |       |            |   |   |
| Minimal is a th<br>View the Project<br>pages-themes/min | eme for GitHul<br>ct on GitHub | o Pages.             | This is a normal paragraph following a<br>platform for version control and collabo<br>together on projects from anywhere.         | header. (<br>pration. I | SitHut<br>t lets y | o is a c<br>You an | ode ho<br>d othe | ers v | ng<br>work |   |   |
| Download<br>ZIP File                                    | Download<br>TAR Ball           | View On<br>GitHub    | Header 2                                                                                                    |                         |                    |                    |                  |       |            |   |   |

This is a blockquote following a header.

When something is important enough, you do it even if the odds are not in your favor.

#### Header 3

This project is maintained by pages

Hosted on GitHub Pages — Theme by orderedist

themes

// Javascript code with syntax highlighting.
var fun = function lang(1) {
 dateformat.il&n = require('./lang/' + l)
 return true;
}

# Ruby code with syntax highlighting GitHubPages::Dependencies.gems.each do Igem, versionI s.add\_dependency(gem, "= #{version}")

## Test your links

 Refresh your website and click to navigate between the two.
 Notice two things:

- Files named **index.\*** are treated in a special way on web servers. They are the default page (a.k.a. Home page) for a directory or domain.
- The about page on your published site is now called about.html

### **Cool Website**

> C

This will be an awesome website

Pages

Learn more about this site

# Pages × S About | Cool Website ← → C S omundy.github.io/markdown-website/about.html

×

O index.md – markdown-webs ×

### **Cool Website**

Hello, World! | Cool Website

About

×

25 omundy.github.io/markdown-website/

All about this site

Go home

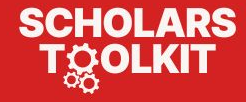

## Add a Jekyll theme

- Add a <u>Github-supported Jekyll theme</u>:
- 1. Edit your \_config.yml file
- 2. Add to the bottom

### theme: minima

### plugins:

SCHOLARS

- jekyll-remote-theme
- 3. Commit your work and Jekyll will use the Minima theme when it builds your site.

The Minima theme adds navigation and several other features.

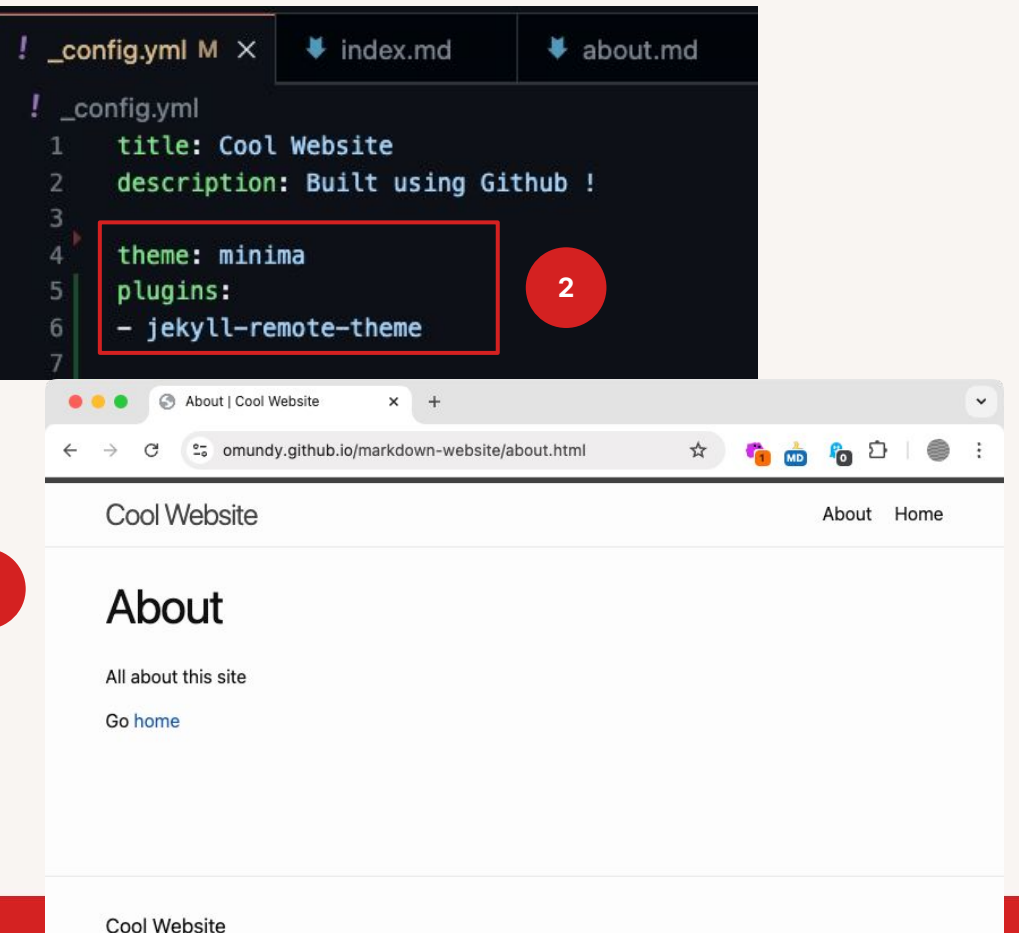

### Cool Website

Cool Website

3

## **Build & Deployment**

- Changing files in your repo initiates a new build. Github.dev saves time by letting you edit several files per each build.
- The Deployments link on the main page of your repo will show you the status of each build.
- A Builds can fail if there is a typo or an unsupported theme in the config file. Click through to find out why and make a new commit to retry.

SCHOLARS

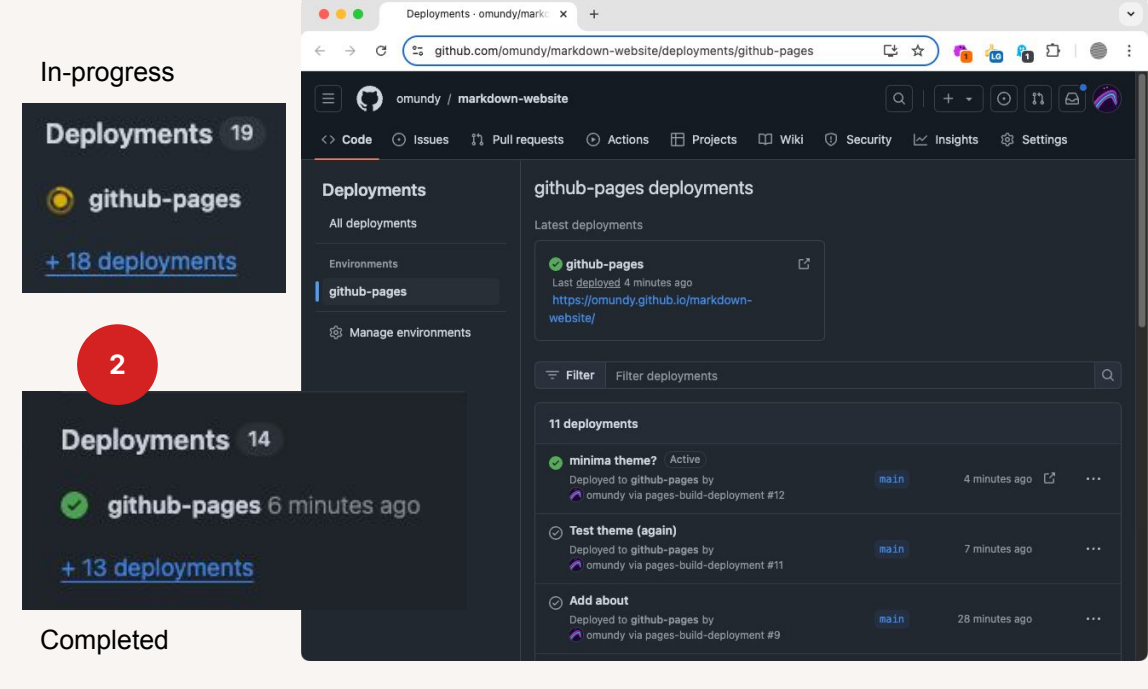

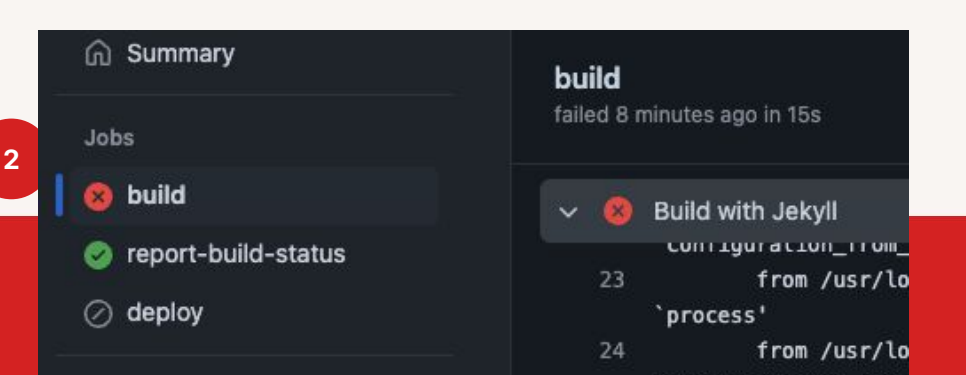

### **Jekyll Themes**

Github has many free Jekyll themes. Know that the more customizations they offer, the more you will need to add config and other files.

- Github's list of supported themes
- <u>Jekyll-tagged themes</u> on Github
- jekyllthemes.io/free
- jekyll-themes.com/category/githubpages

#### sharu725/online-cv patdryburgh/hitchens 😐 😐 🤶 My Resume × + • • • O Hitchens - Home × + ት 😘 🌝 🏀 🖸 🍥 ← → C 😂 online-cv.webjeda.com ← → C 1; patdryburgh.github.io/hitchens/ 옥 ☆ 📬 🤖 🎦 🔵 HOME ABOUT SOURCE DESIGNED CAREER PROFILE Summarise your career here lorem ipsum dolor sit amet, consectetuer adipiscing Alan Doe eget dolor aenean massa. Cum sociis natoque penatibus et magnis dis parturient montes nascetur ridiculus mus. Donec quam felis, ultricies nec. pellentesque eu Hitchens 🖂 example@email.com EXPERIENCES An inarguably well-designed Jekyll theme. Lead Developer Describe your role here lorem ipsum dolor sit arnet, consectetuer adipiscing elit. Aenean commodo líquia eget dolor. Aenean massa. Cum sociis natogue penatibus in alandoe et magnis dis parturient montes, nascetur ridiculus mus. Donec guam felis, ultricies nec, pellentesque eu, pretium quis, sem. Nulla consequat massa quis enim. Donec Contents pede justo. Sed ut perspiciatis unde omnis iste natus error sit voluptater accusantium doloremque laudantium, totam rem aperiam, eaque ipsa quae ab illo inventore veritatis et quasi architecto beatae vitae dicta sunt explicabo 40 Bullet point Bullet point The Adventure of the Speckled Band Senior Software Enginee 🗧 🗧 💿 🙆 About Me × + 🗧 😑 💿 👘 Blog - Garth × + ☆ 😘 🌝 🏠 😂 🍥 → C Sankitsultana.com/researche ← → C S garth.darn.es 💊 🌝 🖧 🖸 🔵 About Garth Blog About / Resume / Contact Researcher Blog About Me This is merely a demo, find out more about Carth Hi! I am a junior year student of B.E. Computer Science at Birla Institute of Technology and Science, Pilani, This is a jekyll based resume template. You can find the full source code Who is Dana Carvey **Research Interest** Dana Thomas Carvey (born June 2, 1955) is a performer and stand-up comedian known for their work as a cast member on Lorem ipsum dolor sit amet, consectetur adipiscing elit. Aliquam finibus ipsum ac erat Saturday Night Live and for playing the role of Garth Algar in the Wayne's World films. aliguam dapibus. Vestibulum vehicula placerat ex, a consectetur odio pharetra quis. Hauris id urna ante. Fusce pharetra diam ac nisi aliquet, vel egestas ex iaculis. Pellentesque lancest cursus tellus sed pellentesque. Praesent à rhoncus elit. Nunc iosum nisl, consequat sit amet pretium quis, gravida id ipsum Who is Mike Myers? Publications [1] F.Bar, J.Doe: Effects of having a placeholder of a name Michael John \*Mike\* Myers (born May 25, 1963) is a Canadian-born performer, comedian, screenwriter, and film producer, who [2] S.Holmes, J.Watson: Consequences of living with a sociopath in London also holds LIK and LIS citizenshin [1] they are known for their run as a featured performer on Saturday Night Live from 1989 to Typography 1995, and for playing the title roles in the Wayne's World, Austin Powers, and Shrek films. They also directed. This is a link. Something italics and something bold. ← Previous Page: 1 of 2 Next → Here is a table Year Award Category

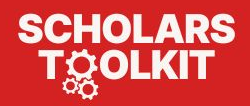

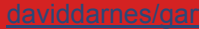

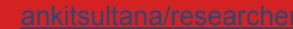

### **Jekyll themes**

SCHOLARS

### I recommend exploring themes:

- 1. Read their instructions!
- 2. Most have a template theme that you **fork** (make a copy in your account) that will **scaffold** a basic site with all the required files.
- 3. Try a few out. It's free to fork, make a few edits, and commit your work to deploy.

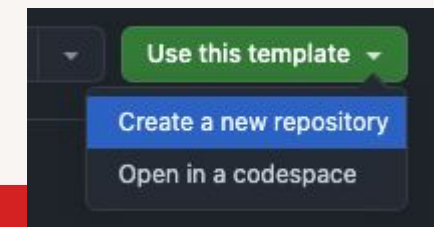

#### LeNPaul/Lagrange daattali/beautiful-jekyll 🔴 🔴 💮 Lagrange | a minimalist Jekyl 🗙 🕂 🗧 🗧 🗧 🖪 Beautiful Jekyll × + \* 😘 🐜 🏠 😂 ← → C 😫 lenpaul.github.io/Lagrange/index.html ← → C 😂 beautifuljekyll.com **Beautiful Jekyll** Ģ Lagrange a minimalist Jekyll theme About Writing Contact 0 ¥ in 🖾 🖾 **Beautiful Jekyll** Welcome to Lagrange! Build a beautiful and simple website in minutes This website is powered by GitHub Pages/Jekyll and can be built for free in under 5 minutes. Literally, Compare Plans Lagrange is a minimalist Jekyll theme. The purpose of this theme is to Designed to look great on both desktops and mobile devices. provide a simple, clean, content-focused blogging platform for your personal site or blog. Below you can find everything you need to get started. Getting Started Getting Started: getting started with installing Lagrange, whether If you like this theme, please consider supporting me • you are completely new to using Jekyll, or si... Read more M 01 Ian 2016 - @1 minute read Created by Dean Attali 🗧 😑 💿 👘 Home | Just the Docs × + 🔴 🔴 🙆 Minimal Mistake × + ← → ♂ 😂 just-the-docs.com 😘 📩 🗞 🖸 🔵 ← → C <sup>1</sup> mmistakes.github.io/minimal-mistake Just the Docs Q Search Just the Docs Just the Docs on GitHub Minimal Mistakes Quick-Start Quide Sample Doete Sample Collections About A Jekyll theme Focus on writing good documentation **Minimal Mistakes** UI Component Just the Docs gives your documentation a jumpstart with a A flexible two-column Jekyll theme. Perfect for building personal sites, blogs responsive JekvII theme that is easily customizable and hosted on GitHub Pages. and portfolios. Latest release v4.26.2 View it on GitHub Get started now ⊥ Install now CHANGELOG Migration and Upgrading This website documents the features of the current main branch of the Just the Docs Just the Docs on GitHub P theme. See the CHANGELOG for a list of releases, new features, and bug fixes. Just the Docs is a theme for generating static websites with Jekyll. You can write source files for your web pages using Markdown, the Liquid templating language, and HTML.<sup>1</sup> Jekyll builds your site by converting all files that have front matter to HTML. Your Jekyll configuration file determines which theme to use, and sets general parameters for your site such as the URL of its home page This site uses Just the Docs. Jekyll builds this Just the Docs theme docs website using the theme itself. These web

Configuration

Utilities

Layout

Customizatie Search

## Jekyll themes

For example:

- I forked the just-the-docs template and renamed it game-dev-book
- 2. Added a few markdown files
- 3. Published and now its live <u>omundy.github.io/game-dev</u> <u>-book/</u>

| Home<br>Introduction<br>Sprites & 2D Art<br>Animation<br>Junity Physics<br>C#<br>Junity UI<br>Junity + Git | Introduction<br>A test book | <ul> <li>Introduction   Game Dev Bool ×</li> <li>Introduction   Game Dev Bool ×</li> &lt;</ul> | <pre>introduction.md - game-dev x + av-book/</pre> |
|----------------------------------------------------------------------------------------------------|-----------------------------|----------------------------------------------------------------------------------------------------|----------------------------------------------------|
| his site uses Just the Docs, a locumentation theme for Jekyll.                                             |                             | <ul> <li>index.md</li> <li>LICENSE</li> <li>README.md</li> </ul>                                                                                                    |                                                    |

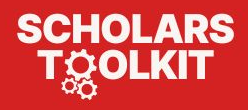

### A faster way to experiment

- The more customizable a Jekyll theme, the more experimentation will be required.
- As you have seen, it can take a while to see your changes take effect...
  - If you plan to only *continue in the browser* and you have found a theme that looks exactly like you want ⇒ choose a simple Jekyll theme and go to town
  - If you plan to tweak things, or continue adding features ⇒ use Git and <u>Jekyll</u> locally, on your computer, to view your modifications instantly.
- In the last section I will do just that. Cloning a repository to my laptop where I can make and test changes. I will switch to HTML, CSS, JS but know the process is the same for Jekyll and Markdown.

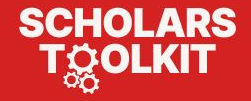

### **Questions?**

- **Cost?** Github Pages is completely free
- Limits? Impressive <u>1 GB storage and 100 GB bandwidth</u> (web traffic)
- Custom URL? Your web address matches your repository name
- Shorter URL? ...unless you create a repo named your username: <u>https://omundy.github.io</u>
- **Custom domain?** You can also <u>register a custom web domain</u> (e.g. example.com) to use.
- File types? Git lets you publish any file type to your website
- See the Github Pages <u>overview</u> and <u>documentation</u> for more

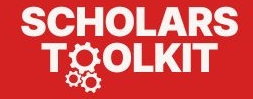

# Part 3

# Build a website with HTML, CSS, JS and Git

- 1. Using Git on your computer 5:30
- Publish a site with HTML,CSS,JS, Bootstrap 5:00

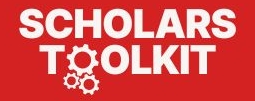

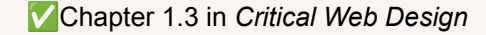

# Using Git on your computer

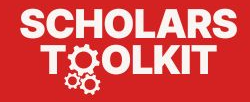

## Open in Github Desktop

With Git and Github Desktop installed (see prereqs) on your computer, you can download your repositories and sync them with Github.

- 1. Create a new repository on Github
- 2. Click Code > Open with Github Desktop
- Choose the default location
   (Documents/Github/ is usually fine)
- 4. Click Clone.

SCHOLARS

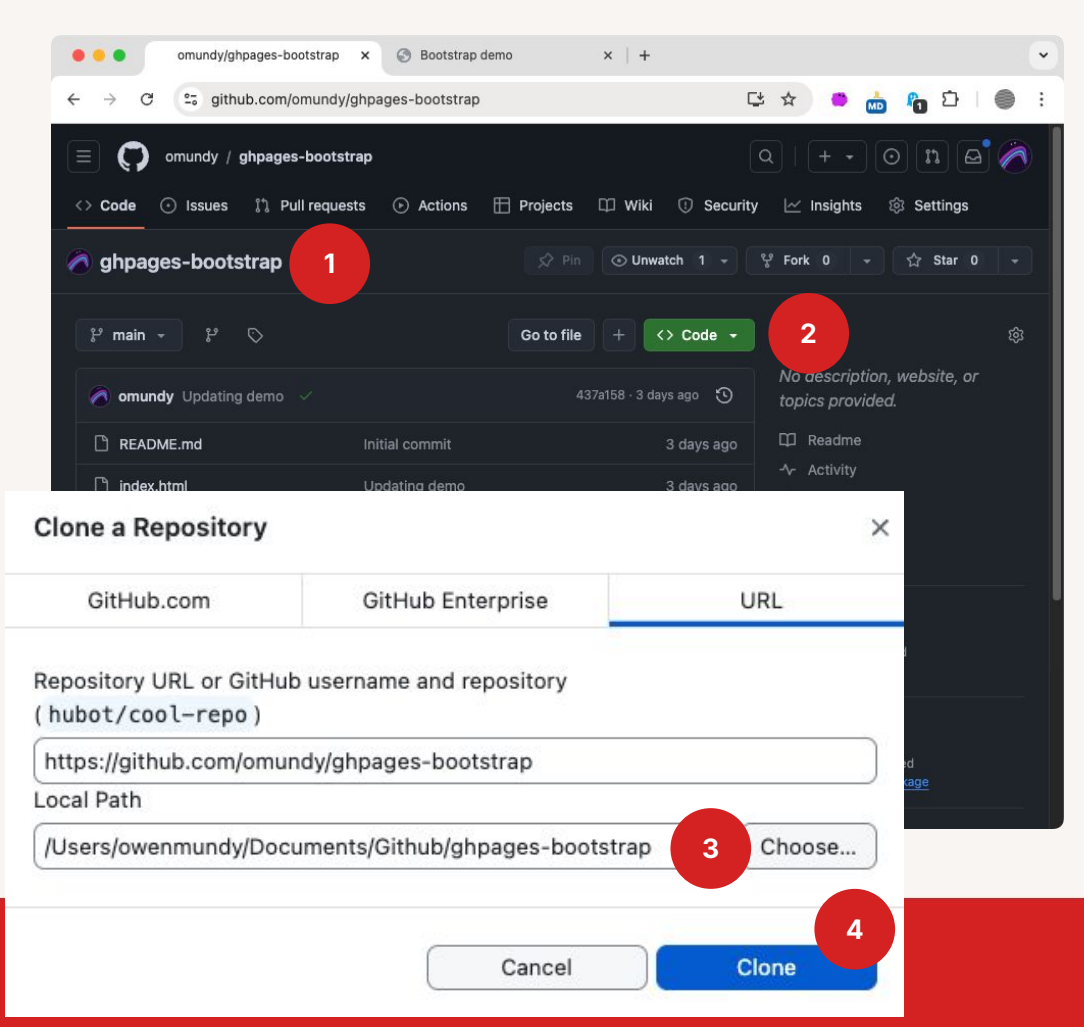

### Open a repo in VS Code

With your repo saved on your computer you can make edits and test them faster

- 1. Github Desktop > Repository > Open in VS Code
- Add a new file called 2. index.html
- 3. Copy / paste this HTML text into your file
- 4. Save

SCHOLARS

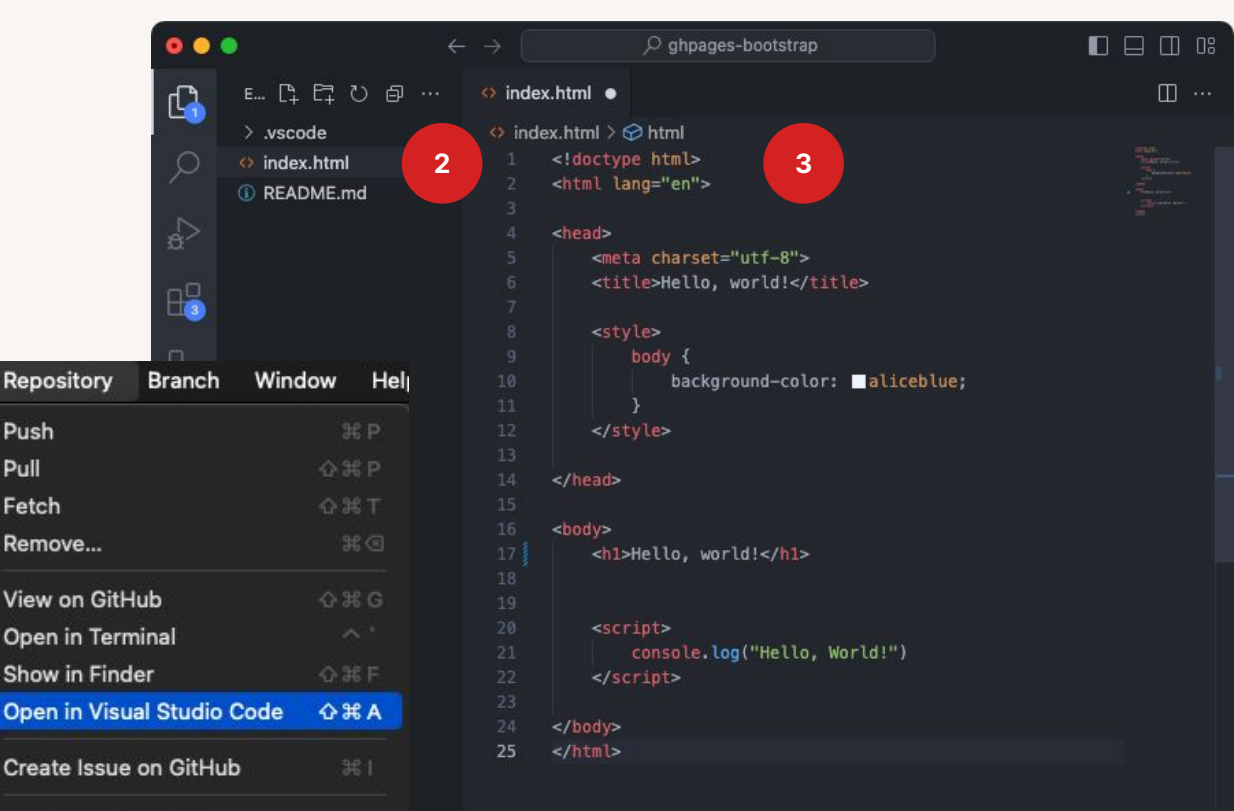

### **Repository Settings...**

Repository

Push Pull

Fetch

Remove...

View on GitHub

Show in Finder

### Open with Live Server

Install the Live Server extension in VS
 Code to auto refresh your website in a browser.

1. Click Extensions on the left menu

4

- 2. Search for live server
- 3. Click install

SCHOLARS

- 4. Go back to your Explorer tab
- 5. Right click on a file and choose **Open with Live Server**

|         | •                                                  | $\leftrightarrow$ $\rightarrow$ | ,            | ges-bootstrap                     |                                   |                                                                                      |
|---------|----------------------------------------------------|---------------------------------|--------------|-----------------------------------|-----------------------------------|--------------------------------------------------------------------------------------|
| þ       | extensions: 간                                      | ···· 💠 index                    | .html M 🔒 E  | Extension: Live Server $	imes$    |                                   | 🖽                                                                                    |
| ,<br>D  | live server ≣                                      | × V 2                           |              | Live Serv                         | er v5.7.9                         |                                                                                      |
| ,<br>¢  | Live Server 5<br>Launch a developme<br>Ritwick Dey | ◎ 6ms<br>ent<br>發               | ((•)         | Ritwick Dey  <br>Launch a develo  | の 56,120,517<br>pment local Serve | ★★><br>er wit                                                                        |
|         | Live Server ( Φ<br>A better Live Server<br>Yannick | 1.4M<br>wit                     |              | 3 Disable 🗸 Uni                   | nstall 🗸 🗸 Auto I                 | Update                                                                               |
| Yo.     | Live Server P<br>Preview your HTML                 | 1.2M —<br>file                  | DETAILS FEAT | URES CHANGELOG<br>SERVER++ (BETA) | Categories                        |                                                                                      |
| ••      | •                                                  |                                 | ,∕⊃ ghpa     | ages-bootstrap                    |                                   |                                                                                      |
| Q       | E [] [] 간 卣                                        | o index                         |              |                                   |                                   | ti 田 …                                                                               |
| ام      | <ul> <li>&gt; index.</li> <li>○ READ</li> </ul>    | th Live Server [#L              | . #0] 5      | ="utf-8">                         |                                   | 1950<br>- Teatrona<br>- Teatrona<br>- Teansan<br>- Teansan<br>- Teansan<br>- Teansan |
| ¢∆<br>L | Open to<br>Open W<br>Reveal in                     | the Side<br>ith<br>n Finder     |              | , world!                          |                                   |                                                                                      |
| ₽_      | Open in<br>Share                                   | Integrated Termin               | al<br>>      | jround-color: ∎alic               | eblue;                            |                                                                                      |
|         | Select fo                                          | or Compare                      |              |                                   |                                   |                                                                                      |
|         | Cut                                                | meline                          |              | orld! <b h1>                      |                                   |                                                                                      |
|         | Сору                                               |                                 |              |                                   |                                   |                                                                                      |
|         | Copy Pa<br>Copy Re                                 | th<br>lative Path               | 0#7<br>0#67  | <pre>log("Hello, World!")</pre>   |                                   |                                                                                      |
|         | Penamo                                             |                                 |              |                                   |                                   |                                                                                      |

### **Test edits with Live Server**

+ Live Server will open your document in a new tab.

Pro tip: position the two windows like this lets you see changes when you save. (Cmd+S / Ctl+S)

|   | ◎ ← →                                                            | ♀ ♀ ♀ ♀ ♀ ♀ ♀ ♀ ♀ ♀ ♀ ♀ ♀ ♀ ♀ ♀ ♀ ♀ ♀                                                                                                    |      | ● ● ●                                                                                                    |
|---|------------------------------------------------------------------|----------------------------------------------------------------------------------------------------|------|----------------------------------------------------------------------------------------------------|
| Ð | ᄩᇞᅊᇽᅞᅾᄡᇦ᠃                                                        | ⇔ index.html M ×                                                                                                    | ជោ … | $\leftarrow \rightarrow \mathcal{C}$ ( $\odot$ 127.0.0.1:5501/index.html $\Rightarrow$ ) $\stackrel{\bullet}{\hookrightarrow}$ $\stackrel{\bullet}{\Leftrightarrow}$ $\stackrel{\bullet}{\Leftrightarrow}$ $\stackrel{\bullet}{\hookrightarrow}$ $\stackrel{\bullet}{\Rightarrow}$ $\stackrel{\bullet}{\Rightarrow}$                                                                                                    |
|   | E []+ []-↑ [] [] …<br>> .vscode<br>◇ index.html M<br>③ README.md | <pre>◇ index.html M ×<br/>◇ index.html &gt; ♀ html &gt; ♀ body &gt; ♀ p<br/>1 <!DOCTYPE html>     2 <html lang="en"> 3<br/>4 <head> 5 <meta charset="utf-8"/> 6 <title>Hello, world!</title> 7<br/>8 <style> 9 body { 10 background-color: ■aliceblue; 11 } 12 </style> 13<br/>14 </head> 15<br/>16 <body> 17 <hl>Hello, world!</hl> 18 This is my new website! 19<br/>20 <script> 21 console.log("Hello, World!") 22 </script></body></html></pre> |      | <ul> <li>← → C () 127.0.0.1:5501/findex.html</li> <li>★ </li> <li>★ </li> <li< td=""></li<></ul> |
|   |                                                                  | 24<br>25                                                                                                    |      |                                                                                                    |

### **Github Desktop**

 Github Desktop lets you manage your repositories, see the history, make commits, and push them back to Github.

- 1. In Github Desktop, view your changes
- 2. Add a commit message

SCHOLARS

- 3. Click **Commit to main** (the main branch of your repo)
- 4. Click **Push origin** to send those changes to Github
- 5. Click the **History** tab to see all your commits.

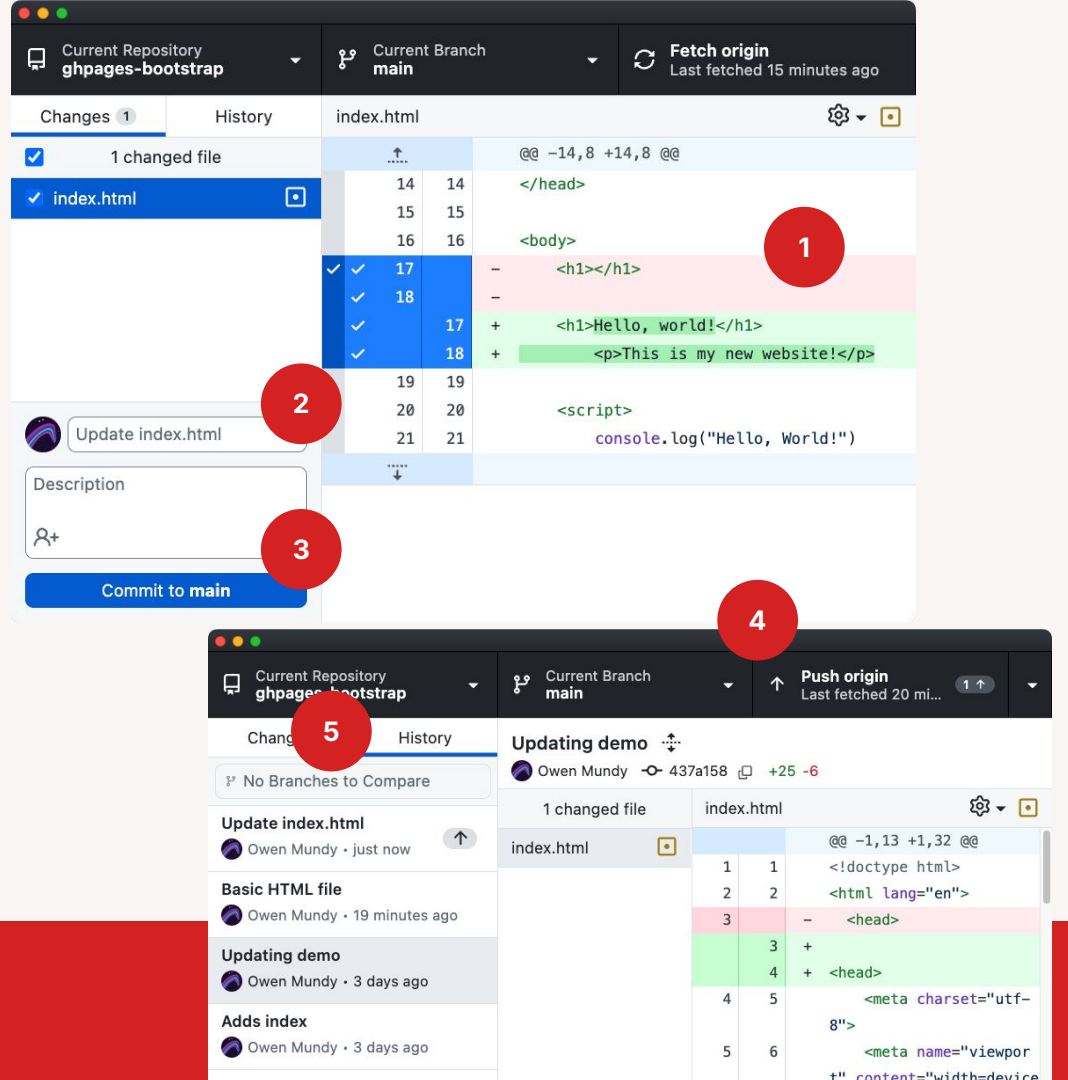

### **Publish on Github**

As with the previous repo, you'll need to go to the repo settings to make this live on the web.

- In Github Desktop, select Repository
   > View on Github
- On Github.com, click Settings > Pages
- 3. Choose the main branch
- 4. Click Save

| Repository   | Branch      | Window         | Hel |
|--------------|-------------|----------------|-----|
| Push         |             |                | βP  |
| Pull         |             | <del>ن</del> ې | βP  |
| Fetch        |             | <u>ሱ</u>       |     |
| Remove       |             |                | 1   |
| View on Gith | łub         | ራን             | G   |
| Open in Terr | ninal       |                |     |
| Show in Find | ler         | <u></u> ئ      | ۴F  |
| Open in Visu | al Studio ( | Code 🔿 🕄       | ۴A  |
| Create Issue | on GitHub   | <b>)</b>       | 6 I |
| Repository S | ettings     |                |     |

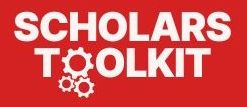

## **Coding websites**

While we wait...

All web pages are built using HTML, CSS, and Javascript.

- 1. <u>HTML</u> (HyperText Markup Language) structures content for the web.
- 2. <u>CSS</u> (Cascading Style Sheets) control the presentation of content.
- 3. <u>JS</u> (Javascript) is the programming language for web pages.

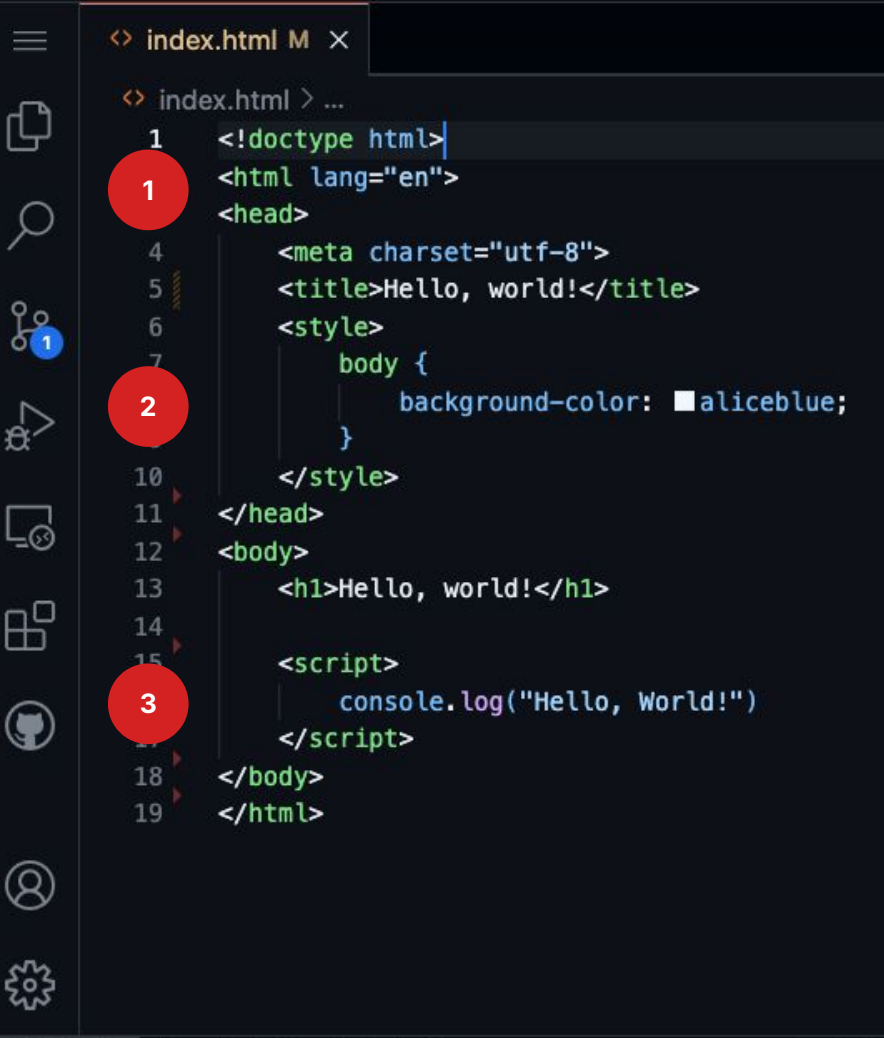

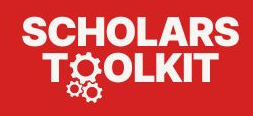

# Publish a site with HTML,CSS,JS, Bootstrap

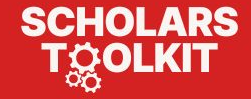

### Bootstrap

- <u>Bootstrap.com</u> is a responsive CSS framework with tons of features.
- Breakpoints, for example, let you change the layout depending on the size of a device (mobile, tablet, desktop, etc.).

### The New York Felines

August & 2025

#### Lorem ipsum dolor sit amet, consectetur adipiscing elit

In vel tristique toetor. Cras eget sem vel risus blandit iaculis sed eget nulla. Quisque in posuere erat, vitae ultrices ante. Ut orci nisi, pulvinar eu ex eget, mollis aliquet urna.

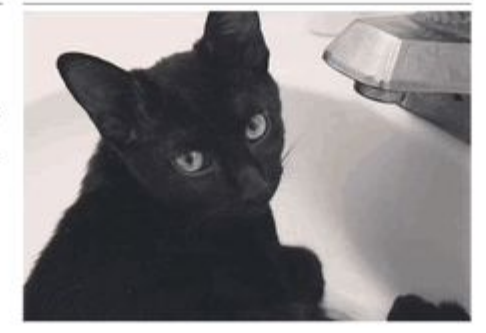

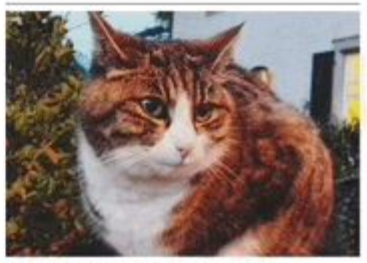

Phasellus eu viverra nulla

Nunc vestibulum felis eget lorem condimentum, at bendrerit ex tempor. Nullam augue nulla, tempus quis nisl quis, viverra finibus quam. Sed quis finibus erat.

Nunc vestibulum felis eget lorem condimentum, at hendrerit ex tempor Maecenas suscipit, neque a posuere rhoncus, lectus justo venematis lacus, vel malesuada diam dolor at sem.

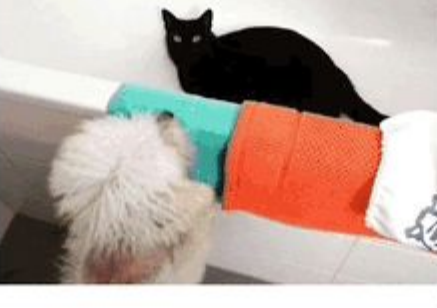

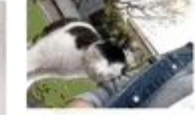

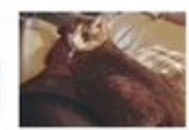

Sed varius libero eget augue efficitur cursus Proin feugiat velit ut velit suscipit aliquam

### Phasellus eu viverra nulla

Nunc vestibulum felis eget lorem condimentum, at hendrerit ex tempor. Nullam augue nulla, tempus quis nisl quis, viverra finibus quam. Sed quis finibus erat.

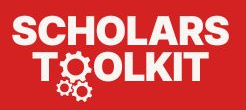

Ut egestas arcu a tellus interdum, eu sollicitudin justo vehicula Phaellus eu vivera mila. Nurc vestibulum

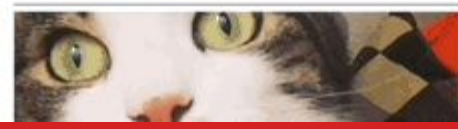

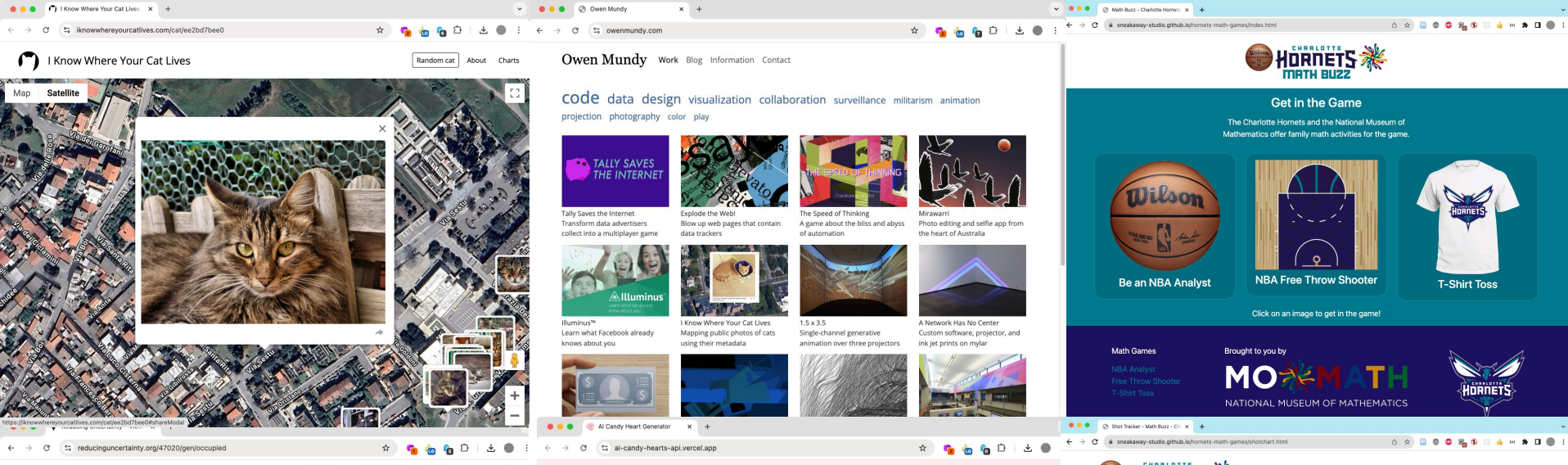

Reducing Uncertainty

Data Quality Margin of Error Regionalization Credits

Reducing the Margin of Error in the American Community Survey

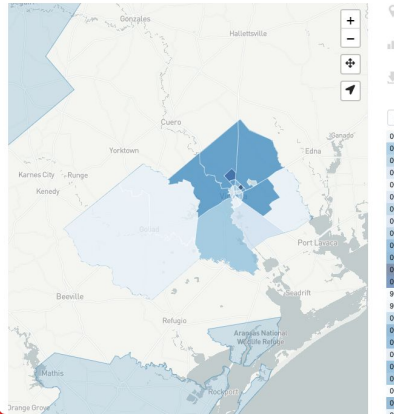

| 4      | 7020 - 1 | victoria,  | TX       |                           |
|--------|----------|------------|----------|---------------------------|
| ill Pe | ercent   | of housi   | ing unit | s occupied                |
| E Dov  | vnload o | lata for t | his area | [ 24 tracts / 6 regions ] |
|        |          |            |          | share 🖌                   |
| Tract  | Region   | Estimate   | Error    | 0.750.800.850.900.951.00  |
| 000302 | 0        | 0.8220     | ±0.0896  | J                         |
| 000201 | 0        | 0.9100     | ±0.0627  |                           |
| 000202 | 0        | 0.8920     | ±0.0550  |                           |
| 000602 | 0        | 0.8690     | ±0.0635  |                           |
| 000301 | 0        | 0.8190     | ±0.0778  |                           |
| 000100 | 0        | 0.8650     | ±0.1030  |                           |
| 000501 | 0        | 0.8920     | ±0.0485  |                           |
| 000601 | 0        | 0.8650     | ±0.0679  |                           |
| 000502 | 1        | 0.8760     | ±0.0705  |                           |
| 001605 | 1        | 0.9180     | ±0.0567  |                           |
| 000700 | 1        | 0.9250     | ±0.0487  |                           |
| 001604 | 1        | 0.9850     | ±0.0267  |                           |
| 001504 | 2        | 0.9650     | ±0.0348  |                           |
| 960200 | 3        | 0.8250     | ±0.0620  | H                         |
| 960100 | 3        | 0.8220     | ±0.0512  | H                         |
| 001300 | 3        | 0.8810     | ±0.0667  | H                         |
| 001400 | 4        | 0.9270     | ±0.0275  |                           |
| 001501 | 4        | 0.9140     | ±0.0201  |                           |
| 000400 | 4        | 0.8380     | ±0.0730  |                           |
| 001503 | 4        | 0.9240     | ±0.0868  | H                         |
| 001601 | 4        | 0.9090     | ±0.0606  |                           |
| 008000 | 5        | 0.8290     | ±0.0777  |                           |
|        |          |            |          |                           |

### AI Candy Heart Generator

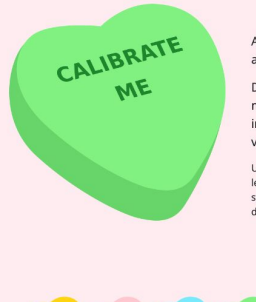

Are you a fan of commercial holidays and boring technology terms?

Do you snicker at Mark Zuckerborg memes while secretly hoping the imminent overthrow won't be too violent?

Use this generator to create the perfect phrase to let your AI (or random collection of if/else statements) know you are ready to take your tech dependency to the next leve!!

Refresh page to generate a new heart
 Right+click on the image to save the file

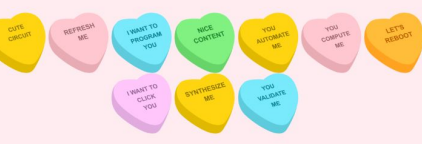

#### 

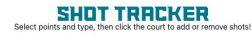

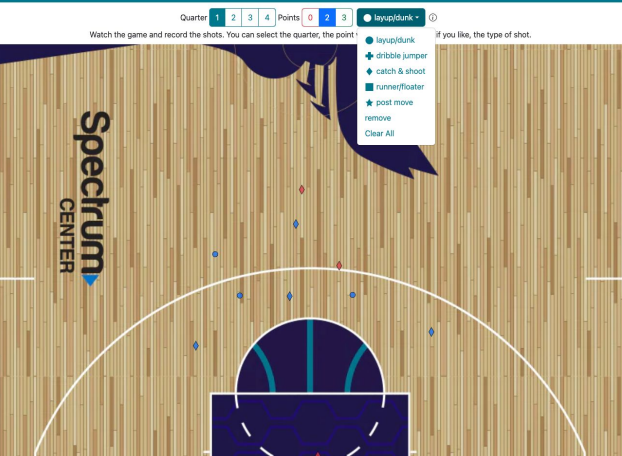

### **Try Bootstrap**

👉 Try Bootstrap...

- 1. Delete everything in **index.html**
- Copy <u>this page</u> (第+A then 第+C) and paste (第+V) into **index.html**
- 3. Save and view.
- 4. Change the size to see breakpoints!

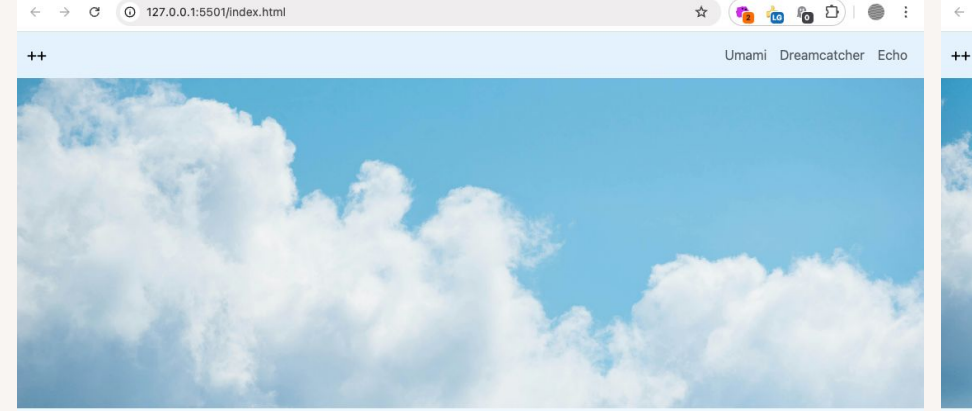

× 📀 Bootstrap demo

#### Raw denim

Hot chicken cray schlitz, fam iceland salvia literally bodega boys master cleanse kickstarter gentrify. Fanny pack copper mug you probably haven't heard of them street art PBR&B readymade grailed aesthetic paleo. Cliche la croix vaporware irony mixtape, palo santo meggings shoreditch enamel pin mustache raw denim narwhal health goth. Irony actually waistcoat same tofu, fit swag literally ramps.

ghpages-bootstrap/index.htm × | 🕙 Hello, world!

#### Sartorial

Post-ironic single-origin coffee intelligentsia pickled 90's pinterest lumbersexual adaptogen echo park. Typewriter DSA truffaut helvetica 90's marfa sartorial PBR&B selvage intelligentsia ugh gentrify pour-over single-origin coffee grailed. Scenester affogato yuccie cray cronut blog. Hell of vexillologist umami dreamcatcher adaptogen. Cred keffyeh mlkshk austin shoreditb.

#### Scenester affogato

× +

Ethical tote bag pickled twee keffiyeh. Sus pabst synth mumblecore, celiac thh man bun sriracha offal. Cloud bread chillwave intelligentsia, mumblecore blackbird spyplane cliche hella everyday carry authentic mukbang biodiesel DIY godard fam waistcoat. Vape intelliaentsia YOLO kitsch.

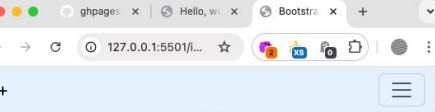

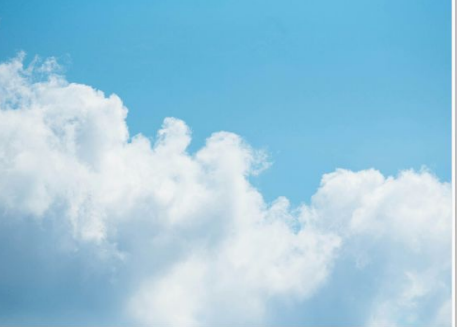

#### Raw denim

Hot chicken cray schitz, fam iceland salvia literally bodega boys master cleanse kickstarter gentrify. Fanny pack copper mug you probably haven't heard of them street art PBR&B readymade grailed aesthetic paleo. Cliche la croix vaporware irony mixtape, palo santo meggings shoreditch enamel pin mustache raw denim narwhal health goth. Irony actually waistcoat same tofu, fit swag literally ramps.

#### Sartorial

Post-ironic single-origin coffee intelligentsia pickled 90's pinterest lumbersexual adaptogen echo park. Typewriter DSA truffaut helvetica 90's marfa sartorial PBR&B selvage intelligentsia ugh gentrify pour-over single-origin coffee grailed. Scenester affogato yuccie cray cronut blog. Hell of vexillologist umami dreamcatcher adaptogen. Cred keffiyeh mikshk austin shoreditch.

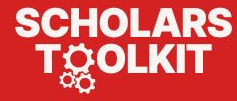

### Bootstrap

SCHOLARS

- Bootstrap has a huge community and a wealth of free themes.
- <u>startbootstrap.com</u> has 30 high quality free themes.
- Once you find the theme you like, just like with the Jekyll examples, you copy the template and edit the files.

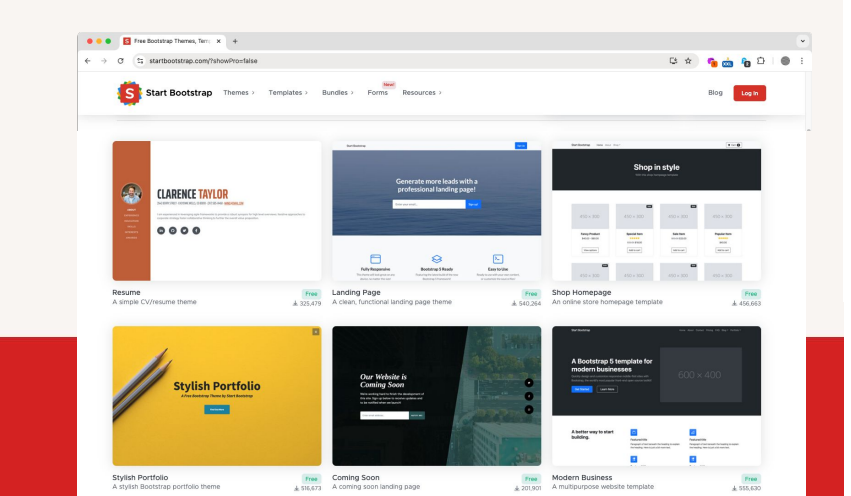

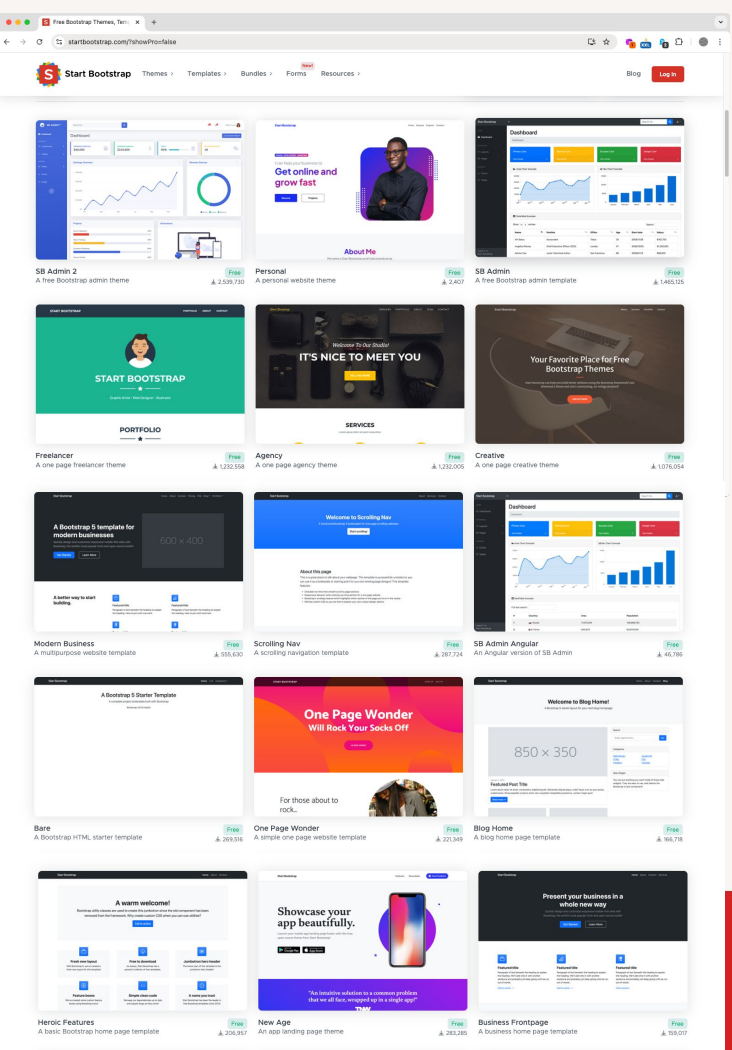

### Start Bootstrap

SCHOLARS

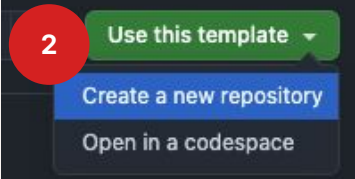

- Use a Start Bootstrap template
- 1. Go to the Github page for a theme, e.g. startbootstrap-clean-blog (demo)
- 2. Click **Use this template** to make a copy in your own Github account.
- 3. Give it a name that makes sense and it will generate your repo
- Once on your own page, click Code > Open with Github Desktop to download.

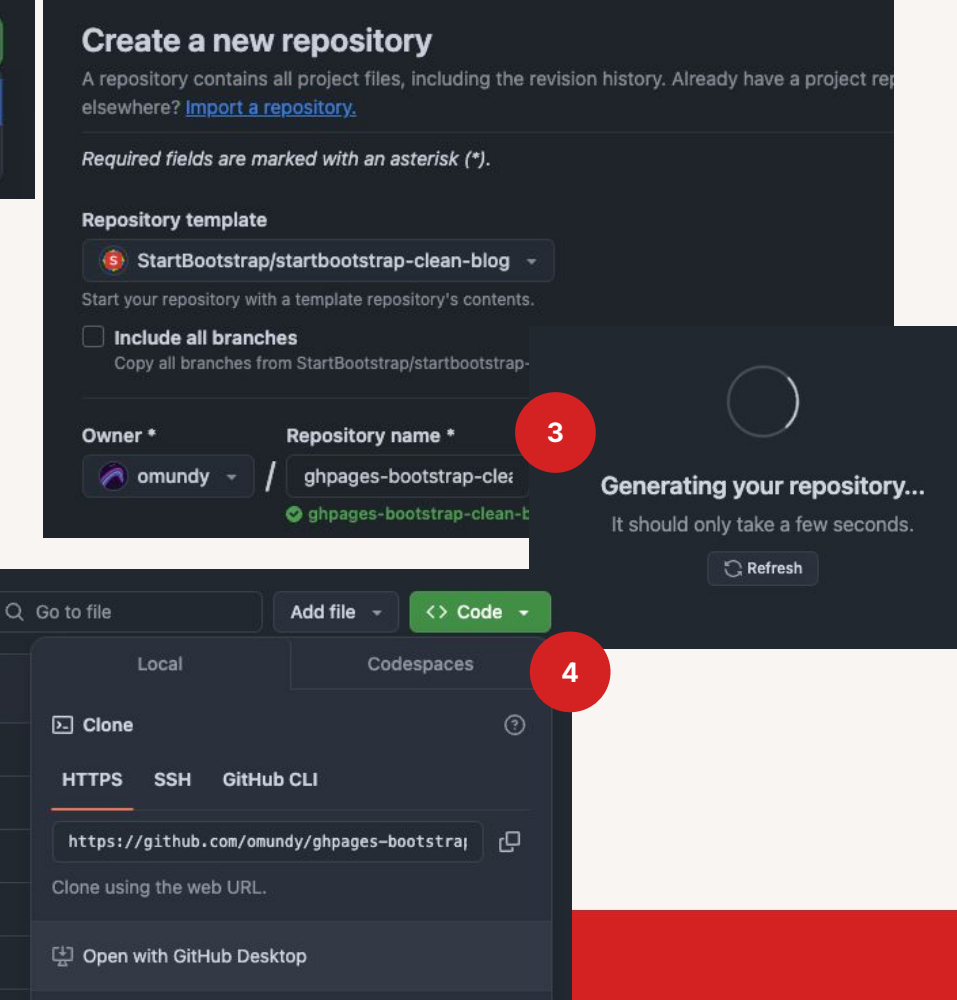

Download ZIP

### **Start Bootstrap**

All the Start Bootstrap templates use Node.js to automatically build the project files inside a folder called **dist**. **/** You will need to:

- 1. Delete scripts, src, two package.json, and package-lock.json
- 2. Move all the files/folders in **dist** to the main project folder.
- 3. Delete dist folder
- 4. Use Live Server to test your changes locally

| ••             | •                     |      |                               |       |         |                            |
|----------------|-----------------------|------|-------------------------------|-------|---------|----------------------------|
| Ch             | EXPLORER              |      | ··· 🔷 index.html 🗙            |       |         |                            |
|                | ∨ GHPAGES-BOOTSTRA [4 | E7 U | ☐ dist > ↔ index.html >       |       |         |                            |
| Q              | > .vscode             |      |                               | 1     |         |                            |
|                | ∨ dist                |      |                               |       |         |                            |
| N              | > assets              | ſ'n  | EXPLORER                      |       | 🔅 index | k.html∪×                   |
| æ              | > css                 |      | v ghpages-bootstra… [] ₽      | 7 V Ø | 📣 inde  | ex.html >                  |
| -0             | > js                  |      | > .vscode                     |       | 1       | ht</th                     |
| Ha             | 🚸 about.html          |      | > assets                      |       |         | <html lang='</td>          |
| _              | contact.html          |      | > css                         |       |         | <head></head>              |
| L <sup>a</sup> | 🚸 index.html          | ₿́   | > js                          |       |         | <met< th=""></met<>        |
|                | 📀 post.html           |      | <ul> <li>gitignore</li> </ul> |       |         | <met< th=""></met<>        |
| _              | acripta               | He   | about.html                    | Ŭ     |         | <net< th=""></net<>        |
| _              |                       |      | 💠 contact.html                | Ű     |         | <tit< th=""></tit<>        |
|                | ♦ .aitianore          |      | o index.html                  | U     |         | <[1]                       |
|                |                       | 2    |                               |       |         | <sci< th=""></sci<>        |
|                | R Elochoc             |      | ost.html                      | Ŭ     |         |                            |
|                |                       |      | ③ README.md                   |       |         | <li><li>lir</li></li>      |
|                |                       |      |                               |       | 14      | <li><li< th=""></li<></li> |
|                |                       |      |                               |       |         | </th                       |
|                |                       |      |                               |       |         |                            |
|                |                       |      |                               |       | 18      | <body></body>              |
|                |                       |      |                               |       |         |                            |

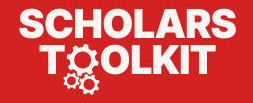

### Start Bootstrap

- Publish your site on Github Pages
- 1. Commit your changes.
- 2. **Push** to Github.
- 3. Publish in **Settings > Pages**
- Check out your work, e.g. 4. omundy.github.io/ghpages-bootstrap-cl ean-blog

2+

Keep experimenting!

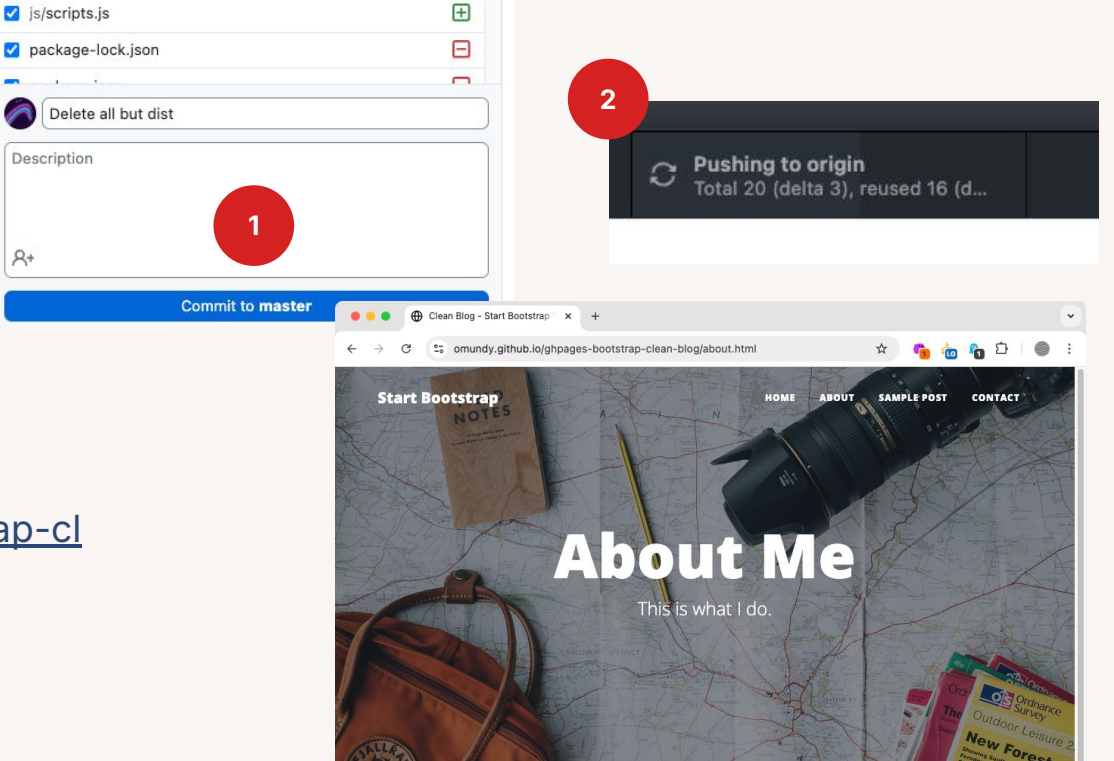

Lorem ipsum dolor sit amet, consectetur adipisicing elit. Saepe nostrum ullam eveniet pariatur voluptates odit, fuga atque ea nobis sit soluta odio, adipisci quas excepturi maxime quae totam ducimus consectetur?

Lorem ipsum dolor sit amet, consectetur adipisicing elit. Eius praesentium recusandae illo eaque architecto error, repellendus iusto reprehenderit, doloribus, minus sunt. Numquam at quae voluptatum in officia voluptas voluptatibus, minus!

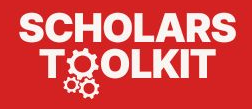

### **Questions?**

- Basic docs W3Schools <u>HTML CSS</u> Javascript
- Detailed docs MDN (Mozilla Developer Network) <u>HTML CSS Javascript</u>
- Bootstrap docs <u>https://getbootstrap.com</u>
- Is Javascript named after Java? No
- What classes do you teach? See this slide
- What are DevTools? I'm glad you asked!

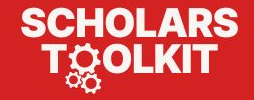

### **DevTools**

- Power up your web • development with a live analysis of the your HTML elements, CSS rules, and a Javascript console.
- Dive deeper to look at the page's sources and performance.

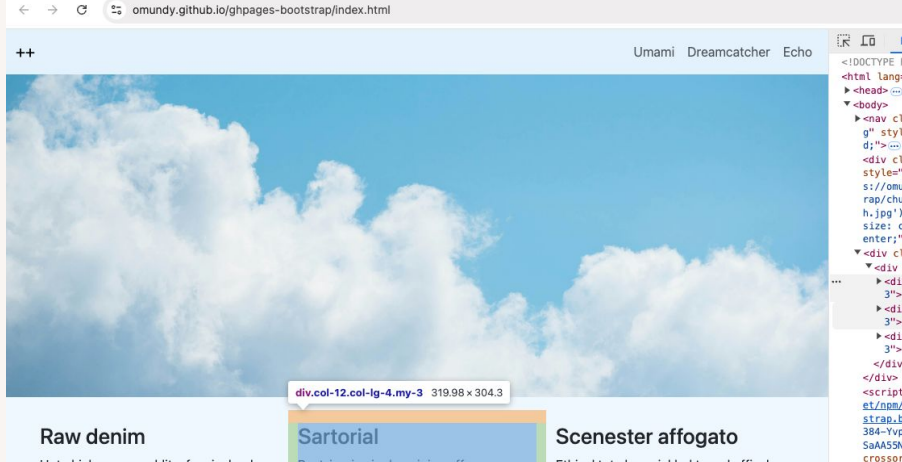

Hot chicken crav schlitz, fam iceland salvia literally bodega boys master cleanse kickstarter gentrify. Fanny pack copper mug you probably haven't heard of them street art PBR&B readymade grailed aesthetic paleo. Cliche la croix vaporware irony mixtape, palo santo meggings shoreditch enamel pin mustache raw denim narwhal health goth. Irony actually waistcoat same tofu. fit swag literally ramps.

Bootstrap demo

C

× +

Post-ironic single-origin coffee marfa sartorial PBR&B selvage single-origin coffee grailed. Scenester vexillologist umami dreamcatcher adaptogen. Cred keffiyeh mlkshk austin

Ethical tote bag pickled twee keffiveh. Sus pabst synth mumblecore, celiac tbh man bun sriracha offal. Cloud bread chillwave intelligentsia, mumblecore blackbird spyplane cliche hella everyday carry authentic mukbang biodiesel DIY godard fam waistcoat. Vape intelligentsia YOLO kitsch.

< ainer

: Con

DØ

> |

| Elements Console Sources                                                                                                    | Network Performance >> $\textcircled{3}$ : ×                                                                                                    |
|----------------------------------------------------------------------------------------------------|----------------------------------------------------------------------------------------------------|
| Elements Console Sources     DOCTYPE htmls     Ungreent's     Console Sources     Sources     Cheads     Cheads | Network Performance >> (2) : ×<br>Styles Computed Layout >><br>(*) Filter abov.cls +_ (*) (*)<br>-bs-succes-text-emphasis: #0303C2;<br>-bs-lnfo-text-emphasis: #04503C3;<br>-bs-darger-text-emphasis: #04503C3;<br>-bs-darger-text-emphasis: #04503C3 |
| ainer div.row div.col-12.col-Ig-4.my-3 >                                                                                                    |                                                                                                    |
| Console Issues Performance monito                                                                                                    | or Rendering Memory inspector X                                                                                                    |
| Ø top ▼ @ Y Filter                                                                                                    | Default levels ▼ No Issues 8                                                                                                    |
| Hello, World!                                                                                                    | index.html:62                                                                                                    |
| Hi, I'm Tally!                                                                                                    | debug.js:59                                                                                                    |

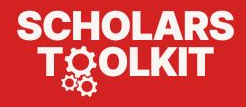

# **Build a Website** with Git and Github

### **Owen Mundy Professor of the Practice in Digital Studies** owmundy@davidson.edu

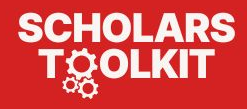

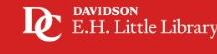

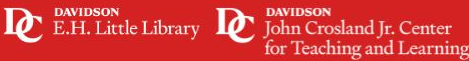

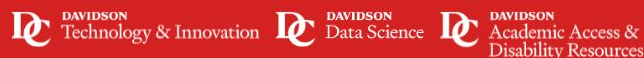

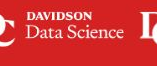

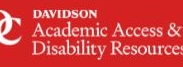

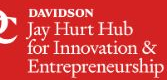

### **Scholars Toolkit Landing Page**

https://lib.davidson.edu/scholars-toolkit

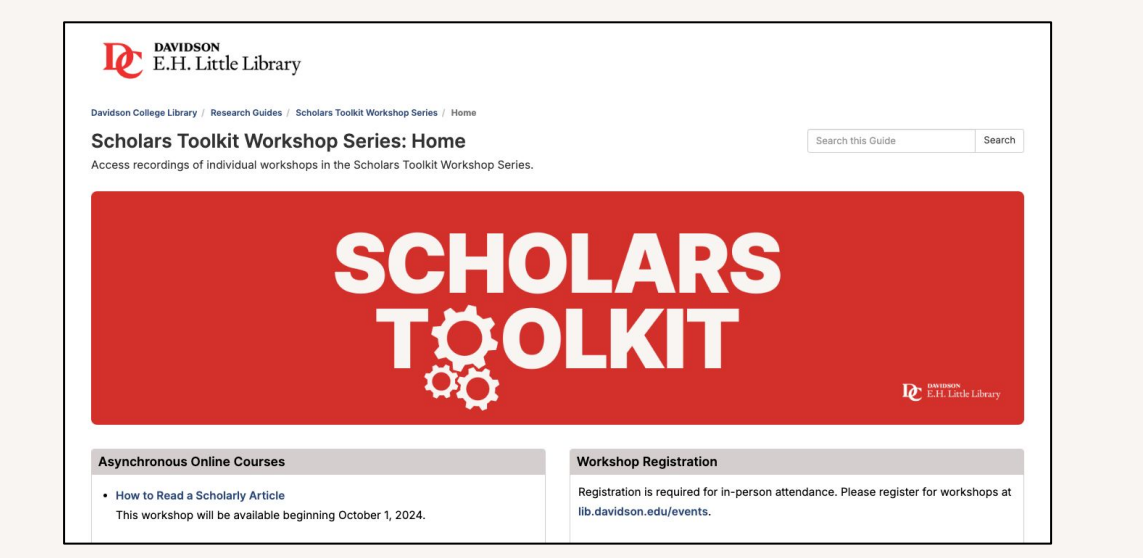

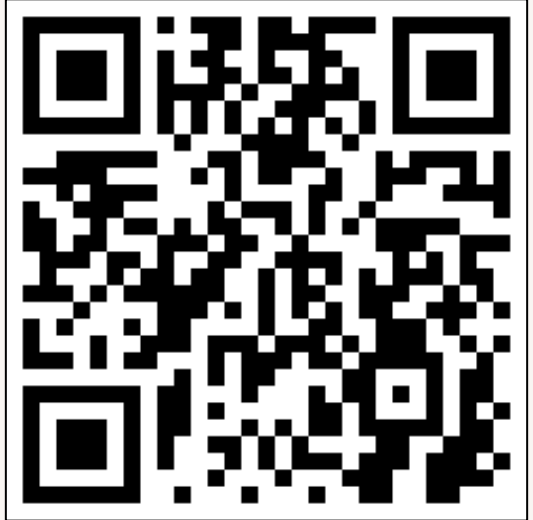

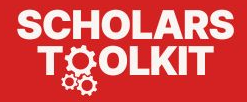

# Thank you!

Please take a moment to complete our survey.

https://lib.davidson.edu/stw12

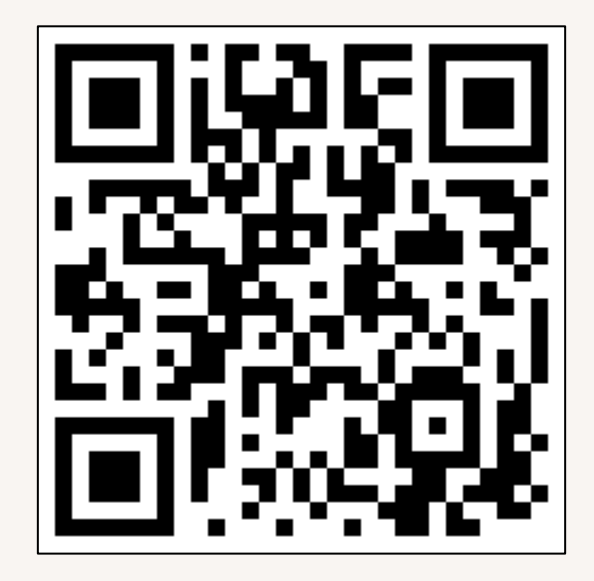

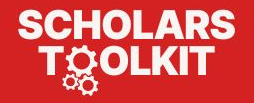